## Tartalomjegyzék

- 1 Fontos tudnivalók 3
- 1.1 Biztonság 3
- 1.2 A képernyő ápolása 3
- 1.3 Újrahasznosítás 3
- 2 ATV-készülék 4
- 2.1 A televízió áttekintése 4
- 2.2 Termékkijelölések 5

#### 3 Bevezetés 6

- 3.1 A TV-készülék elhelyezése 6
- 3.2 Fali rögzítés VESA 7
- 3.3 A távvezérlő elemei 8
- 3.4 Antennakábel 8
- 3.5 Csatlakoztatás a hálózathoz 9
- 3.6 Első bekapcsolás 9

#### 4 ATV-készülék használata 10

- 4.1 Be- és kikapcsolás Készenlét 10
- 4.2 TV-nézés 10
- 4.3 Digitális vevőkészülék csatornáinak megtekintése 10
- 4.4 Csatlakoztatott készülékek II
- 4.5 DVD-lemez lejátszása 11
- 4.6 Teletext-oldal kiválasztása 11

## 5 ATV-készülék fejlett funkciói 12

- 5.1 A távvezérlő áttekintése 12
- 5.2 A TV-menü áttekintése 14
- 5.3 Kép- és hangbeállítások 16
- 5.4 Teletext 19
- 5.5 Kedvenc csatornák listája 20
- 5.6 Elektronikus műsorfüzet 21
- 5.7 Időzítők és zárak 22
- 5.8 Feliratok 23
- 5.9 Fényképek megtekintése és MP3 lejátszása.. 24
- 5.10 Digitális rádiócsatornák hallgatása 26
- 5.11 Szoftverfrissítés 26

## 6 Csatorna beállítása 29

- 6.1 Automatikus csatornabeállítás 29
- 6.2 Kézi installálás 30
- 6.3 A tárolt csatornák átrendezése 30
- 6.4 Automatikus csatornakezelés 31
- 6.5 Digitális vételteszt 31
- 6.6 Gyári beállítások 31

## 7 Csatlakoztatott készülékek 32

- 7.1 A csatlakozások áttekintése 32
- 7.2 Csatlakoztatás 34
- 7.3 A készülékek csatlakoztatása 36
- 7.4 Csatlakozások beállítása 40
- 7.5 Előkészítés digitális szolgáltatásokra 41

## 8 Műszaki adatok 42

9 Hibaelhárítás 43

## 10 Tárgymutató 45

MAGYAR

Register your product and get support at www.philips.com/welcome.

2007 © Koninklijke Philips Electronics N.V. Minden jog fenntartva. A műszaki adatok előzetes figyelmeztetés nélkül változhatnak. Minden védjegy a Koninklijke Philips Electronics N.V. céget vagy az illető jogtulajdonost illeti.

A Philips fenntartja a jogot, hogy a terméken anélkül hajtson végre módosításokat, hogy a korábbi készleteket ennek megfelelően kellene megváltoztatnia. A kézikönyvben található információk alapján biztosítható a rendszer rendeltetésszerű használata. Ha a terméket vagy annak egyes részeit nem a kézikönyvben ismertetett célra használják fel, meg kell bizonyosodni az eljárás helyességéről és megfelelőségéről. A Philips garanciát vállal arra, hogy az információk nem sértik az Egyesült Államok szabadalmi jogait. További garanciákat - sem

kifejezettet, sem burkoltat - nem vállal.

#### Garancia

Az alkatrészek házilag nem javíthatók. Az eltávolítható fedeleket ne a készülék felé hajtsa be. Javításokat kizárólag a Philips szervizközpontok és hivatalos szakszervizek végezhetnek. Ellenkező esetben a kifejezett vagy burkolt garancia érvényességét veszti. A kézikönyv által kifejezetten tiltott műveletek, a nem ajánlott vagy nem engedélyezett beállítások és összeszerelési eljárások érvénytelenítik a garanciát.

#### Pixeljellemzők

Ez az LCD technológiájú termék nagy számú színes pixelt alkalmaz. Bár legalább 99.999% effektív pixellel rendelkezik, a képernyőn megjelenhetnek fekete pöttyök vagy fényes (piros, zöld vagy kék) pontok. Ez a képernyő szerkezeti tulajdonsága (megfelel az iparágban elfogadott szabványoknak) és nem hiba.

#### Nyílt forrású szoftver

A televízió nyílt forrású szoftvert tartalmaz. A Philips vállalja, hogy igény esetén a szoftverek terjesztése során használatos adathordozón kiszállítja vagy elérhetővé teszi a megfelelő forráskód teljes, géppel olvasható másolatát, amelynek költsége nem lépi túl a forráskód eljuttatásának összegét. Az ajánlat a készülék vásárlásától számított 3 éven belül érvényes. A forráskódért írjon a Philips Innovative Applications N.V. Ass. fejlesztésekért felelős igazgatójának, a Pathoekeweg 11 B-8000 Brugge Belgium címre.

## Az EMF-szabványoknak való megfelelőség

Koninklijke Philips Electronics N.V. számos olyan terméket gyárt és kínál eladásra vásárlóinak, amelyek, mint az elektronikus készülékek általában, elektromágneses jelek kibocsátására és vételére képesek. A Philips egyik leglényegesebb működési irányelve minden szükséges egészségi és biztonsági intézkedés foganatosítása termékei gyártásában, hogy ezáltal megfeleljen az összes vonatkozó jogi előírásnak, valamint a termék gyártásakor érvényben lévő EMF-szabványoknak. A Philips olyan termékek fejlesztésére, gyártására és eladására kötelezte el magát, amelyeknek nincs ártalmas élettani hatásuk. A Philips kijelenti, hogy termékei megfelelő, rendeltetésszerű használat mellett a tudomány mai állása szerint biztonságosnak minősülnek. A Philips aktív szerepet vállal a nemzetközi EMF- és biztonsági szabványok előkészítésében, ami lehetővé teszi számára a szabványosításban várható további fejlesztések előrevetítését és azok beépítését termékeibe.

## Hálózati biztosíték (csak az Egyesült Királyságban)

A TV-készülék tesztelt öntött csatlakozódugóval van felszerelve. Ha szükségessé válik a hálózati biztosíték cseréje, akkor azt a dugón feltüntetett értékekkel rendelkező biztosítékra kell cserélni (például 10 A).

- 1. Távolítsa el a biztosíték tartójának fedelét, majd magát a biztosítékot.
- 2. A cserebiztosítéknak meg kell felelnie a BS 1362 szabványnak, és rendelkeznie kell az ASTA jelöléssel. Ha a biztosíték elveszett, a termék forgalmazójától kérjen információkat a megfelelő típusra vonatkozólag.
- 3. Helyezze vissza a biztosíték tartójának fedelét.

Az EMC-irányelv értelmében a készülék hálózati csatlakozódugója nem távolítható el a tápkábelről.

#### Szerzői jogok

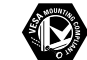

A VESA, az FDMI és a VESA Mounting Compliant logó a Video Electronics Standards Association védjegyei.

DOLBY A gyártás a Dolby PROLOGICE Laboratories engedélyével történt. A "Dolby", a "Pro Logic" és a 🗖 szimbólum a Dolby Laboratories védjegyei.

**BBE**<sub>®</sub> A gyártás a BBE Sound, Inc. engedélyével történt. A BBE, Inc. engedélyével, a következő Egyesült Államokbeli szabadalmak alapján: 5510752, 5736897. A BBE szó és a BBE szimbólum a BBE Sound Inc. bejegyzett védjegyei.

A Windows Media a Microsoft Corporation védjegye vagy bejegyzett védjegye az Egyesült Államokban és/vagy más országokban.

ACCO World Corporation bejegyzett védjegyei az Egyesült Államokban, és a világ számos országában folyamatban van a benyújtott regisztrálási kérelmek feldolgozása. Minden egyéb bejegyzett és be nem jegyzett védjegy az illető jogtulajdonost illeti.

## 1 Fontos tudnivalók

A készülék használatba vétele előtt figyelmesen olvassa el ezt a felhasználói kézikönyvet.

Gondosan tanulmányozza át ezt a fejezetet, és kövesse az utasításokat. A garancia nem terjed ki az olyan károkra, amelyek az utasítások be nem tartásából származnak.

## 1.1 Biztonság

- Rövidzárlat elkerülése érdekében óvja a készüléket csapadéktól és egyéb folyadéktól.
- Tűz és áramütés kockázatának elkerülése érdekében nyílt láng (például égő gyertya) ne legyen a TV-készülék közvetlen közelében.
- A megfelelő szellőzés érdekében hagyjon legalább 10 cm szabad helyet a készülék körül.
- · Ne tegye radiátor vagy más hőforrás közelébe.
- A TV-készüléket nem szabad túl szűk helyen, például könyvespolcon elhelyezni. Ügyeljen rá, hogy függönyök, szekrények stb. ne akadályozzák a levegő áramlását a szellőzőnyílásokon keresztül.
- Gondoskodjon róla, hogy a TV-készülék ne tudjon a földre esni. A készüléket szilárd, egyenletes felületen helyezze el, és kizárólag a készülékhez mellékelt állványt használja.
- A hálózati vezeték megrongálódása tüzet vagy áramütést okozhat, ezért ne helyezze a TVkészüléket vagy más olyan tárgyat a vezetékre, amely károsíthatja.
- Forgóállványra vagy VESA fali tartóra történő felszerelésnél ügyeljen arra, hogy a hálózati csatlakozódugót ne érje igénybevétel. A nem tökéletesen illeszkedő hálózati csatlakozódugók ívképződést vagy tüzet okozhatnak.

## 1.2 A képernyő ápolása

- Tisztítás előtt húzza ki a dugót az aljzatból.
- A készülék felületét puha, nedves ruhával tisztítsa. Ne használjon egyéb anyagokat (vegyszer, háztartási tisztítószer). Ez károsíthatja a képernyőt.
- Ne törölje a képernyőt olyan anyaggal, amely megsértheti az üveget!
- A deformálódás és a színvesztés elkerülése érdekében a vízcseppeket rögtön törölje le.

### Állóképek

Amennyire lehetséges, kerülje az állóképek megjelenítését. Ha ez mégsem lehetséges, a képernyő károsodásának elkerülése érdekében csökkentse a kontrasztot és a fényerőt. Az állóképek olyan képek, amelyek huzamosabb ideig a képernyőn maradnak. Az állóképekre néhány példa: képernyőn megjelenő menük, Teletext-oldalak, az alsó és felső fekete sáv, tőzsdei információk, TV-csatornák logója, időkijelzés stb.

## 1.3 Újrahasznosítás

- A csomagot a helyi újrahasznosító gyűjtőhelyen helyezze el.
- Az elemeket biztonságos módon, a helyi előírásoknak megfelelően selejtezze le.
- A készülék újrafeldolgozható és újrahasznosítható anyagokból készült.
- Ne kezelje a készüléket a háztartási hulladékkal együtt. A környezetkímélő újrahasznosítással és a helyi előírásokkal kapcsolatban tájékozódjon vagy a termék forgalmazójától kérjen felvilágosítást. A nem megfelelő hulladékkezelés káros hatással van a környezetre és az emberi egészségre. (EEC 2002/96/EC)

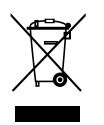

Fontos!

## 2 A TV-készülék

Ebben a részben a TV-készülék kezelőszerveivel és funkcióival ismerkedhet meg.

## 2.1 A televízió áttekintése

## Hátoldali csatlakozók

## Oldalsó kezelőgombok

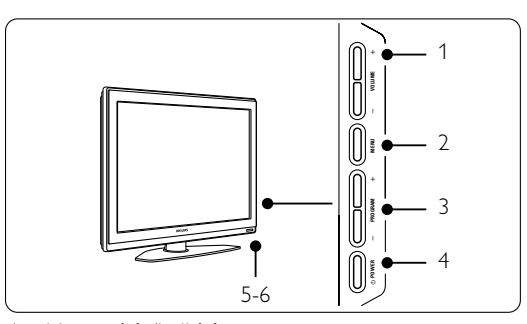

- 1 Hangosítás/halkítás
- 2 Menü

4

- 3 Csatornaváltás (fel/le)
- 4 Bekapcsológomb
- 5 LED-jelzőfény (kék: bekapcsolva; piros: készenlét)
- 6 Távvezérlő érzékelője

## Oldalsó csatlakozók

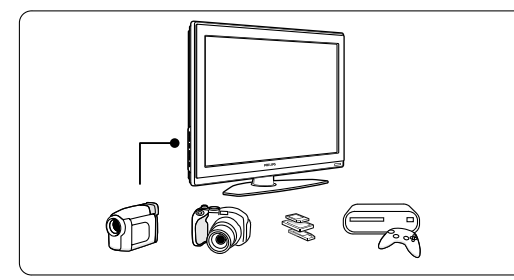

Kamera, játékkonzol, fejhallgató és USB-eszköz csatlakoztatásához.

## 32" / 80 cm (32PFL7862D)

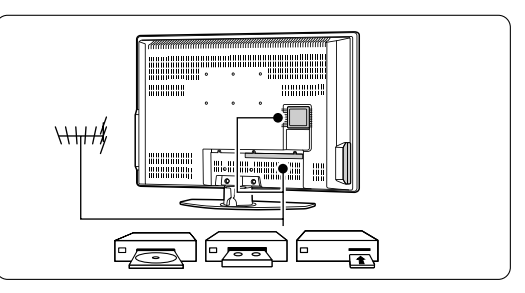

42" / 107 cm (42PFL7862D)

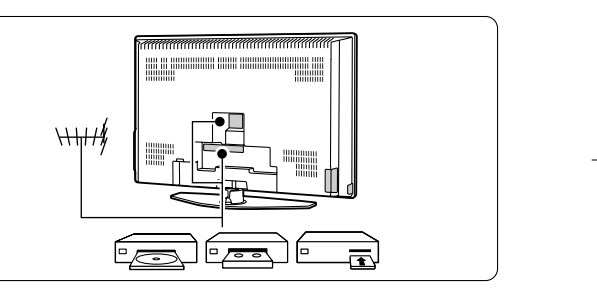

Antenna, DVD-felvevő, videomagnó vagy egyéb eszköz csatlakoztatásához.

## Távvezérlő

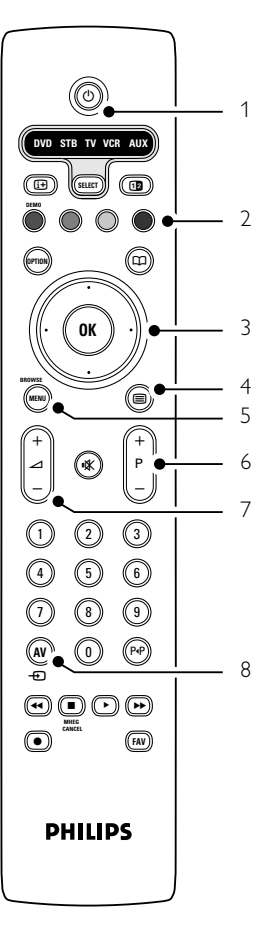

- 1 Készenlét vagy bekapcsolás
- 2 Színes gombok
- 3 Navigációs gomb (fel, le, balra, jobbra) és OK
- 4 Teletext gomb
- 5 Menüválasztó gomb
- 6 Csatornaválasztó gomb
- 7 Hangosítás/halkítás
- 8 Készülék kiválasztása (DVD-lejátszó, STB,.. stb.)

A távvezérlőről bővebben az **5.1 A távvezérlő áttekintése** című részben olvashat.

## 2.2 Termékkijelölések

A TV-készülék a legmodernebb audio- és videotechnológiai újításokkal van felszerelve. A TV-készülék a következő funkciókkal rendelkezik:

#### **Pixel Plus**

Megnyugtató vizuális élményt tesz lehetővé, és javítja az észlelt képminőséget.

#### 100 Hz LCD

A 100Hz LCD-nek köszönhetően a mozgás reprodukciója kivételesen éles lesz, jobbfeketeszint, magas kontraszt és nyugodt kép érhető el, és a nézési szög is javul.

#### DVB-T beépített tuner

A hagyományos analóg TV-adásokon kívül a készülék alkalmas a digitális földi TV- és rádióadások vételére is.

#### Elektronikus műsorfüzet - EPG

Az elektronikus műsorfüzet megjeleníti a beütemezett digitális televízióműsorokat a képernyőn. A műsorfüzet emlékezteti, hogy mikor kezdődnek az adások, hogy kapcsolja be a TV-t stb.

### HDMI csatlakozók

3 HDMI-csatlakozó a csúcsminőségű nagyfelbontású csatlakoztatásért.

#### USB csatlakozó

Multimédia csatlakozások a fényképek vagy zene azonnali megjelenítéséhez vagy lejátszásához.

## MAGYAR

5

## 3 Bevezetés

Ez a rész a TV-készülék elhelyezésében és használatba vételében nyújt segítséget.

## 3.1 A TV-készülék elhelyezése

## Figyelem

A TV-készülék elhelyezése előtt figyelmesen olvassa el a biztonsággal kapcsolatos tudnivalókat az 1.1 Biztonság című fejezetben.

A nagyképernyős TV-készülékek nehezek. A készüléket legalább két személy tegye helyére.

Csatlakoztassa a kívánt készülékeket, mielőtt a TV-készüléket elhelyezné végleges helyén, vagy a falra rögzítené.

TV-nézéshez az ideális távolság a képernyőátló háromszorosa.

Az ideális látási viszonyok érdekében úgy helyezze el a készüléket, hogy a képernyőre ne essen közvetlenül fény.

#### Kensington biztonsági nyílás

A TV-készülék hátuljára Kensington biztonsági nyílással van felszerelve, amelybe lopásgátló zár helyezhető.

A lopásgátló Kensington zár külön vásárolható meg.

## 32" / 80 cm (32PFL7862D)

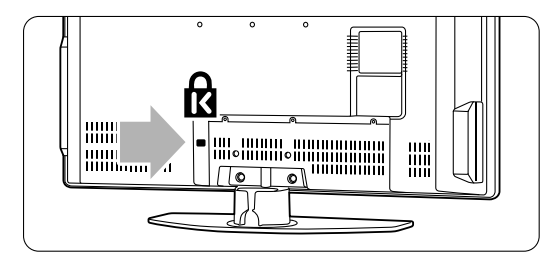

## 42" / 107 cm (42PFL7862D)

6

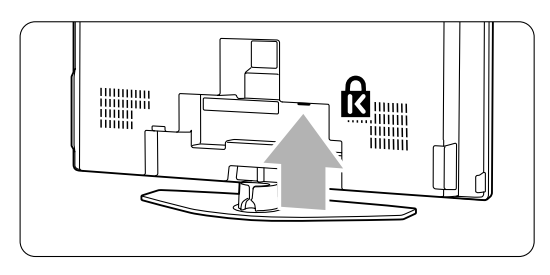

## 3.2 Fali rögzítés - VESA

## 3.2.1 32" / 80 cm (32PFI7862D)

#### Figyelmeztetés

Falra rögzítés esetén gondosan mérlegelje a készülék súlyát. A nem megfelelő fali rögzítés komoly sérüléseket és kárt okozhat. A Koninklijke Philips Electronics N.V. nem vállal felelősséget a helytelen rögzítésből adódó balesetért, sérülésekért.

Ez a televízió alkalmas VESA-szabványú falra szerelésre. A rögzítőelem nem tartozék. **VESA MIS-E, 200, 100 M4** kódszámú VESA-szabványú rögzítőelemet használjon. Ha további információt szeretne a VESA termékekről, forduljon a márkakereskedőhöz.

#### A VESA rögzítési pontok

Keresse meg a 6 rögzítési pontot a TV-készülék hátoldalán. A VESA tartó rögzítéséhez ezeket a furatokat használja.

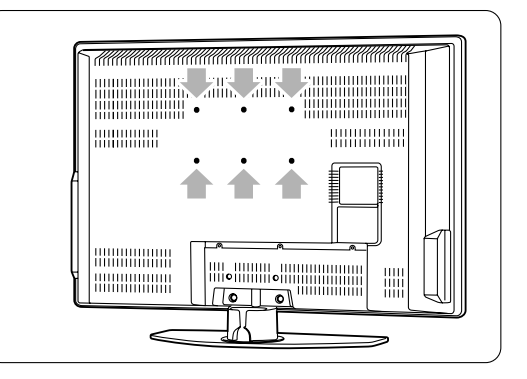

A TV-állvány leszerelése

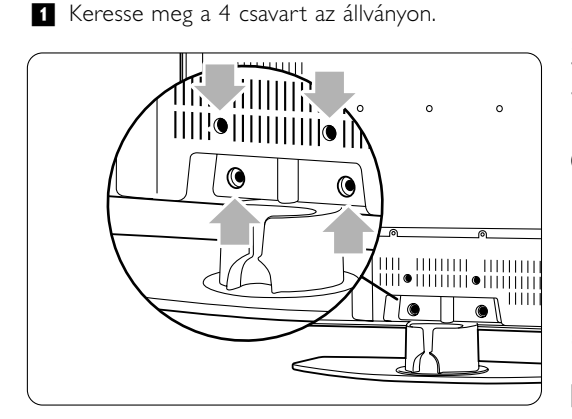

## 2 Csavarja ki a 4 csavart.

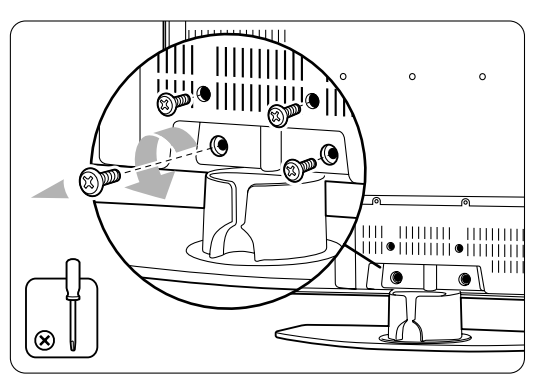

3 Emelje le a TV-készüléket az állványról.

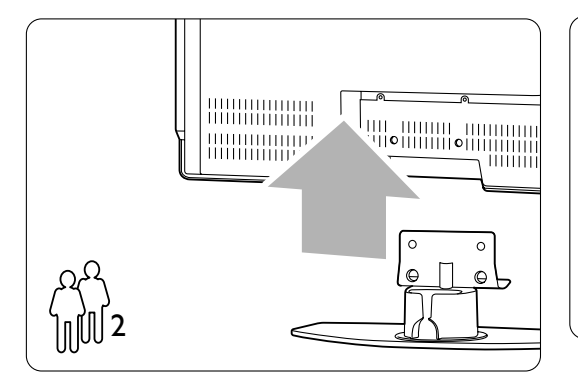

## Tippek

Mielőtt a készüléket a falra erősítené, csatlakoztassa az szükséges vezetékeket a TV hátoldalához. Lásd a **7 Csatlakozások** című fejezetet.

## 3.2.2 42" / 107 cm (42PFL7862D)

Ez a televízió alkalmas VESA-szabványú falra szerelésre. A rögzítőelem nem tartozék. **VESA MIS-F, 600, 400 M8** kódszámú VESA-szabványú rögzítőelemet használjon.

## Figyelmeztetés

Falra rögzítés esetén gondosan mérlegelje a készülék súlyát. A nem megfelelő fali rögzítés komoly sérüléseket és kárt okozhat. A Koninklijke Philips Electronics N.V. nem vállal felelősséget a helytelen rögzítésből adódó balesetért, sérülésekért.

 Keresse meg a 4 kisméretű tárcsát a készülék hátoldalán.

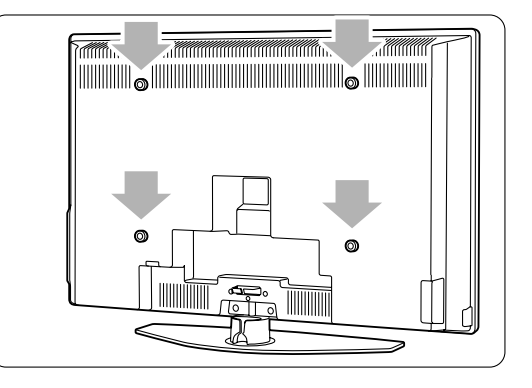

 Csavarja ki a tárcsákat, és a lyukak (M8) segítségével rögzítse a VESA fali tartót.

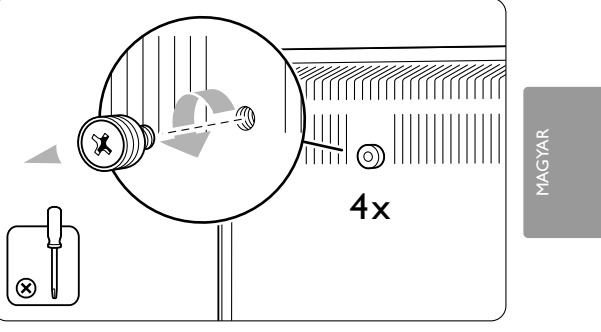

7

 A TV-állvány eltávolítása előtt keresse meg a 4 csavart az állványon.

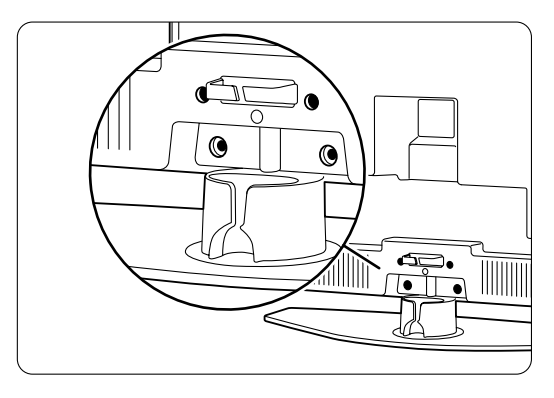

## 4 Csavarja ki a 4 csavart.

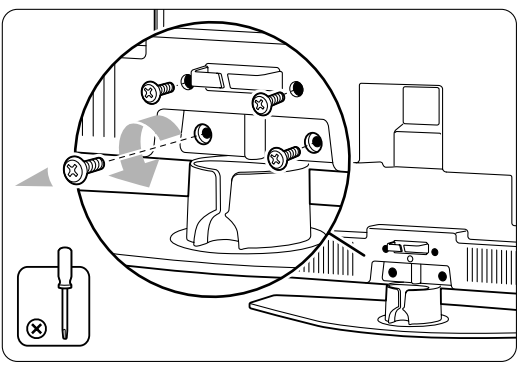

5 Emelje le a TV-készüléket az állványról.

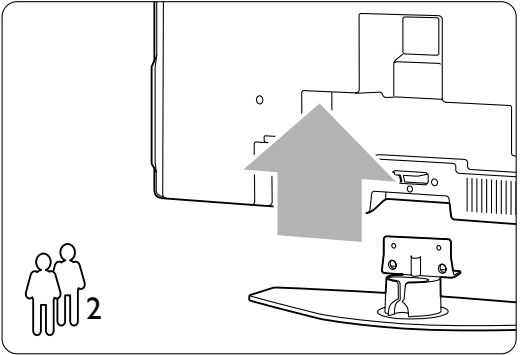

6 Mielőtt a készüléket a falra erősítené, csatlakoztassa az szükséges vezetékeket a TV hátoldalához. Lásd a 7 Csatlakozások című fejezetet.

Kövesse a VESA fali tartóhoz mellékelt útmutató előírásait.

## 3.3 A távvezérlő elemei

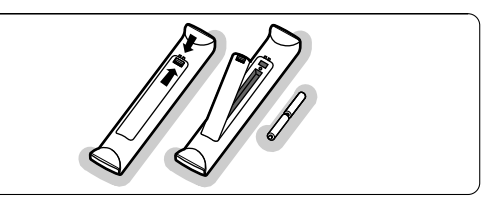

- 1 Nyissa ki a távvezérlő hátoldalán az elemtartó fedelét.
- 2 Tegye be a távvezérlőbe a 2 mellékelt elemet (1,5 V-os AA-R6 típus). Ügyeljen, hogy az elemek polaritása (+ és – jel) megfeleljen a tartó belsején lévő jelölésnek.
- 3 Zárja vissza a fedelet.

## Megjegyzés

Ha a távvezérlőt huzamosabb ideig nem használja, vegye ki az elemeket.

## 3.4 Antennakábel

32" / 80 cm (32PFL7862D)

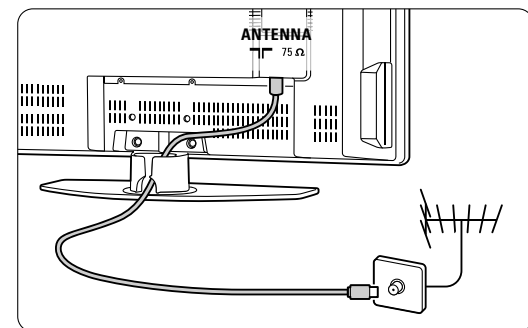

## 42" / 107 cm (42PFL7862D)

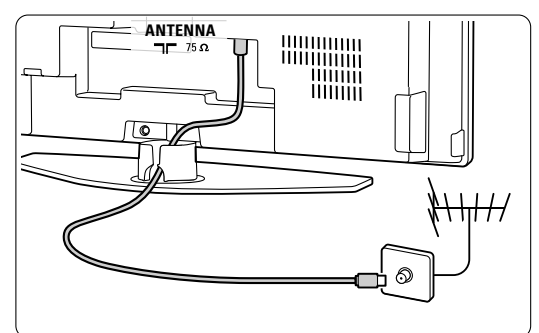

- 1 Keresse meg a TV-készülék alsó részén található antennacsatlakozást.
- Illessze az antenna csatlakozódugóját az T Antenna feliratú aljzatba.

## 3.5 Csatlakoztatás a hálózathoz

- Ellenőrizze, hogy a hálózati feszültség megfelel-e a TV hátoldalán lévő címkére nyomtatott feszültségértéknek. Ne dugja a hálózati vezetéket a fali konnektorba, ha a két érték eltér.
- 2 Csatlakoztassa stabilan a hálózati kábelt.

## 32" / 80 cm (32PFL7862D)

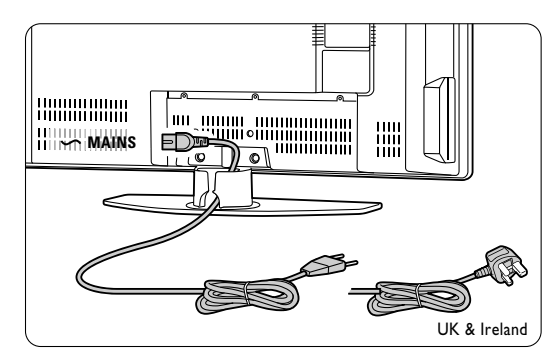

42" / 107 cm (42PFL7862D)

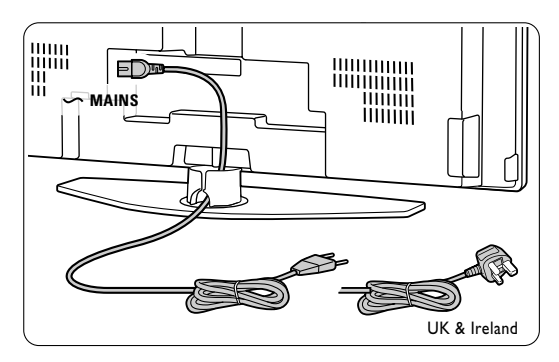

A készülék feszültség alatt van egészen addig, amíg a hálózati kábelét ki nem húzza az elektromos hálózatból. Hálózati áram mindenkor szükséges.

## 3.6 Első bekapcsolás

Mikor a hálózati vezetéket az első (és csak az első) alkalommal a fali konnektorba helyezi, a telepítési folyamat automatikusan elindul. Kövesse a képernyőn megjelenő utasításokat.

|                     | Menu language |  |  |  |
|---------------------|---------------|--|--|--|
| Please select your  | English       |  |  |  |
| language            | Español       |  |  |  |
|                     | Français      |  |  |  |
| PHILIPS             | Hrvatski      |  |  |  |
|                     | Italiano      |  |  |  |
| using cursor up and | Magyar        |  |  |  |
| down                |               |  |  |  |
| Next                | •             |  |  |  |

## Tippek

- Ha nem a megfelelő nyelvet választotta ki, a távvezérlő piros gombjával térhet vissza a nyelvválasztó menübe.
- Ha át kívánja rendezni a tárolt csatornákat, olvassa el a 6.3 Tárolt csatornák átrendezése című fejezetet.

9

## 4 A TV-készülék használata

A következőkben a készülék alapvető használatával ismerkedhet meg.

## 4.1 Be- és kikapcsolás -Készenlét

A készüléket az alábbi módon kapcsolhatja be:

- Nyomja meg a TV job oldalán található Power gombot, ha a készenléti jelzőfény nem világít.
- Nyomja meg a távvezérlőn a 🖞 gombot, ha a készenléti jelzőfény világít.

A készüléket az alábbi módon kapcsolhatja készenléti állapotba:

Nyomja meg a távvezérlőn a 🖞 gombot.

Bekapcsolás készenléti módból a távvezérlő nélkül:

 A kikapcsoláshoz nyomja meg a TV oldalán található () Power gombot, majd a bekapcsoláshoz nyomja meg ismét a () Power gombot.

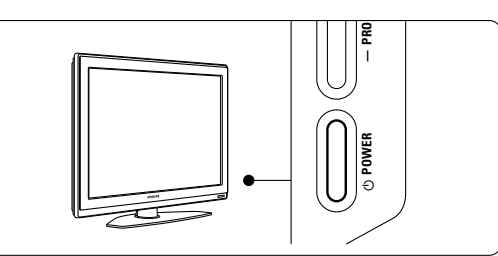

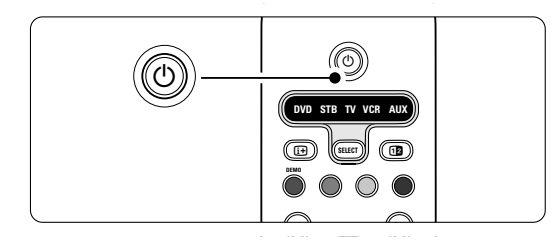

- A készülék kikapcsolása:
- Nyomja meg a TV oldalán található () Power gombot.

## Generation Megjegyzés

Az energiafelhasználás bizonyos mértékben hozzájárul a levegő és a vizek szennyezéséhez. Ha a hálózati kábel be van dugva a fali aljzatba, a TVkészülék energiát fogyaszt. Ez a TV nagyon kevés energiát használ fel készenléti üzemmódban.

## 4.2 TV-nézés

## 4.2.1 Csatornaváltás

- 1 A TV-csatornák között az alábbi módon válthat:
  - Nyomja meg a távvezérlőn a csatorna számát (1-999), vagy válassza ki a csatornát a P+ vagy a P- gombbal.
  - Nyomja meg a TV oldalán található Program/Channel - vagy + gombot.
- Ha vissza kíván kapcsolni az előző TVcsatornára, nyomja meg a P4P gombot.

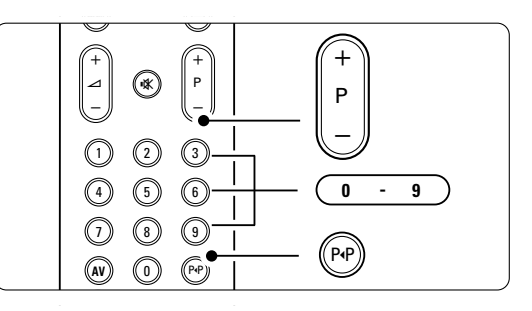

## 4.2.2 Hangerő beállítása

- A hangerőt az alábbi módon állíthatja be:
   Nyomja meg a távvezérlőn a ⊿ + vagy a
  - gombot
  - Nyomja meg a készülék oldalán található
     Volume + vagy gombot.
- 2 A hangot az alábbi módon némíthatja el:
  - Nyomja meg a távvezérlő K gombját
  - A hang visszaállításához nyomja meg ismét a
     i gombot.

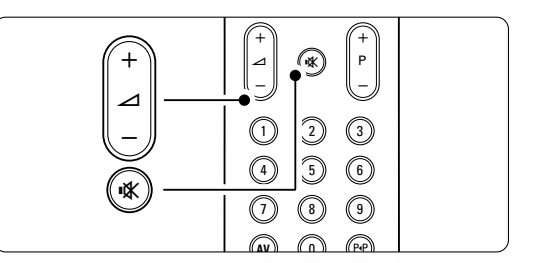

## 4.3 Digitális vevőkészülék csatornáinak megtekintése

- Kapcsolja be a digitális vevőkészüléket. A vevőkészülék által közvetített kép automatikusan megjelenhet a képernyőn.
- A kívánt TV-csatornát a digitális vevőkészülék távvezérlőjével válassza ki.

A TV-készülék használata

Ha nem jelenik meg a kép: Nyomja meg a távvezérlőn a **AV** - gombot.

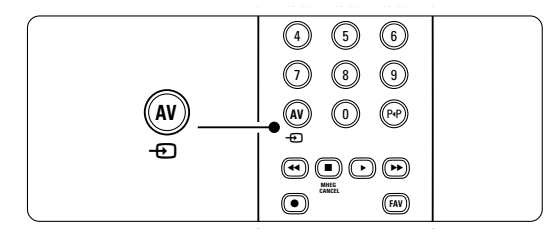

- A AV 
   gomb többszöri megnyomásával válassza ki a készüléket. Várjon néhány másodpercig, míg a közvetített kép meg nem jelenik.
- Nyomja meg az OK gombot.
   A kívánt TV-csatornát a digitális vevőkészülék távvezérlőjével válassza ki.

## 4.4 Csatlakoztatott készülékek

- Kapcsolja be a készüléket. A készülék által közvetített kép automatikusan megjelenhet.
- Ha nem jelenik meg a kép:
- 2 Nyomja meg a távvezérlőn a AV Đ gombot.
- A AV 
   gomb többszöri megnyomásával válassza ki a készüléket. Várjon néhány másodpercig, míg a közvetített kép meg nem jelenik.
- 4 Nyomja meg az **OK** gombot.
- A készülék távvezérlőjével válassza ki a kívánt TV-csatornát.
- 4.5 DVD-lemez lejátszása
- 1 Helyezze be a DVD-lemezt a lejátszóba.
- 2 Nyomja meg a Play ► gombot. A lejátszó által közvetített kép automatikusan megjelenik a képernyőn.

Ha nem jelenik meg a kép:

1 Nyomja meg a távvezérlőn a AV 🕣 gombot.

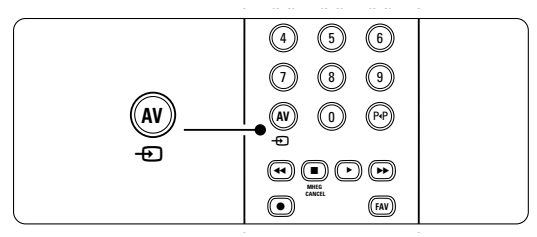

- A AV 
   gomb többszöri megnyomásával válassza ki a DVD-lejátszót. Várjon néhány másodpercig, míg a közvetített kép meg nem jelenik.
- **3** Nyomja meg az **OK** gombot.
- 4 Nyomja meg a **Play** ► gombot.

## 4.6 Teletext-oldal kiválasztása

A legtöbb TV-csatorna Teletexten keresztül is közvetít információkat.

A Teletext-oldalakat az alábbi módon jelenítheti meg:

- 1 Nyomja meg a 🗐 gombot.
  - Megjelenik a főoldal.

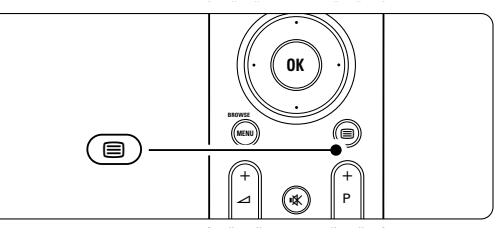

- 2 A kívánt oldalt az alábbi módon választhatja ki:
  - A számgombokkal írja be az oldalszámot.
  - Használja a P- vagy P+ gombot, vagy a navigációs gombot felfelé vagy lefelé nyomva az előző vagy a következő oldal megjelenítéséhez!
  - A képernyő alsó részén látható színezett opciókat a színes gombokkal választhatja ki.

## Tipp

Az előzőleg megtekintett oldalhoz az PAP gomb megnyomásával térhet vissza.

3 A Teletextet a gomb ismételt megnyomásával kapcsolhatja ki.

## Gegjegyzés

Csak az Egyesült Királyságban: számos digitális TV-csatorna további digitális szöveges szolgáltatásokat biztosít (pl. BBC1).

A Teletextről bővebben az **5.4 Teletext** című fejezetben olvashat.

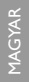

A TV-készülék használata

## 5 A TV-készülék fejlett funkciói

Ebben a részben a TV-készülék alábbi fejlett funkcióit ismerheti meg:

- a menük használata
- a kép és a hang beállítása
- további tudnivalók a Teletextről
- kedvenc csatornalista összeállítása

## 5.1 A távvezérlő áttekintése

#### 5.1.1 Remote control overview

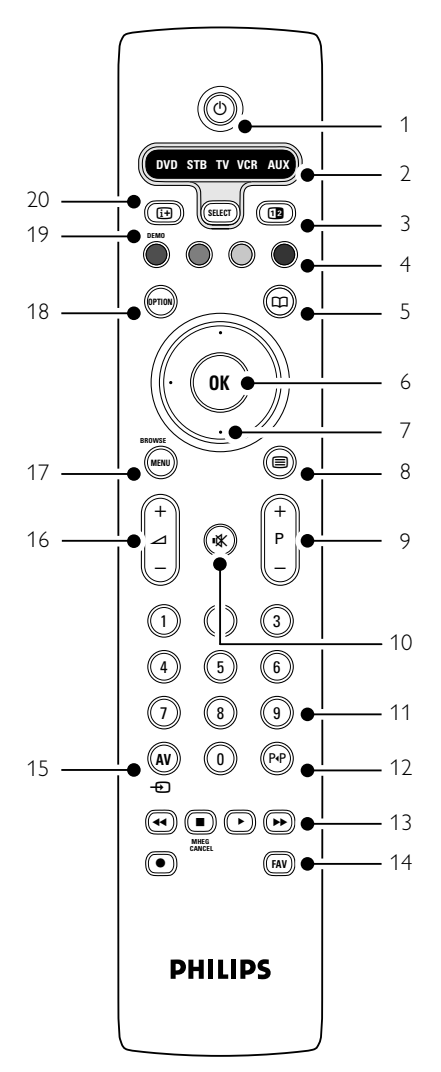

- az Elektronikus műsorfüzet előnyei
- zárak és időzítők beállítása
- feliratok beállítása és a felirat nyelvének kiválasztása
- hogyan jelenítheti meg fényképeit vagy játszhatja
- le kedvenc zenéjét egy USB adattárolóról.

#### 1 Készenlét ()

- A készülék bekapcsolása, illetve készenléti módba kapcsolása.
- 2 DVD STB TV VCR AUX SELECT A csatlakoztatott Philips készülékek vezérléséhez és a TV közötti váltás.
- 3 Felezett képernyő 12 A Teletext megjelenítése a képernyő jobb
  - oldalán, a kép megjelenítése a bal oldalon.
- 4 Színes gombok
  - Teletext-oldalak kiválasztása.
  - Különböző funkciók kiválasztása
- 5 Műsorfüzet 💭

Az Elektronikus műsorfüzet megnyitása és bezárása.

#### 6 **OK**

- A csatornalista megjelenítése.
- Beállítások aktiválása.
- 7 Navigációs gombok (fel, le, balra, jobbra) Navigálás a menükben.
- 8 Teletext 🗐
- A Teletext be- vagy kikapcsolása
- 9 +P- Csatornák léptetése fel és le
  - A következő vagy az előző csatornára ugrás a csatornalistában.
- 10 Némítás 🕷
  - A hang némítása, illetve visszakapcsolása.
- 11 Számgombok
- TV-csatorna kiválasztása. 12 **Előző csatorna P₄P**
- Visszakapcsolás az előző csatornára.
- 13 Audio- és video gombok ◄◀ ► ►► A csatlakoztatott Philips készülékekkel használható.
  - MHEG cancel (csak Nagy-Britanniában) Csak a digitális szöveges és interaktív szolgáltatásokból való kilépésre szolgáló gomb.
- 14 **FAV** 
  - A csatornák kedvenclistájának megjelenítése.

- 15 AV Csatlakoztatott készülék.
- 16 Hangosítás/halkítás A hangerőszint beállítása.
- 17 **Menu** A menü be- és kikapcsolása.
- 18 **Option**
- A Gyors hozzáférés menü megnyitása és bezárása. 19 **Demo**

A demo menü kapcsolható be, amely a készülék funkcióit mutatja be.

20 Képernyő-információ A csatornával vagy a műsorral kapcsolatos információk megjelenítése, amennyiben rendelkezésre állnak.

Ha a távvezérlő valamelyik gombjáról szeretne olvasni, nézzen utána a **10 Tárgymutatóban**, hogy a kézikönyvben hol található a leírása.

#### 5.1.2 Philips audio- és videoeszközök

Ez TV-távvezérlő a legtöbb Philips audio- és videoeszközhöz használható.

Kiválaszthatja DVD, digitális vagy műholdvevő (STB), videomagnó vagy rádióerősítő (AUX) működtetését.

- Nyomja meg a működtetni kívánt Select. Ekkor a távvezérlő átkapcsol az adott készülék működtetésére.
- A készülék a TV-távvezérlő megfelelő gombjaival működtethető.
- 3 A TV gomb megnyomásával térhet vissza a normál TV üzemmódba. Ha 60 másodperc alatt nem történik semmilyen művelet, a távirányító visszaáll tv-készülék üzemmódba.

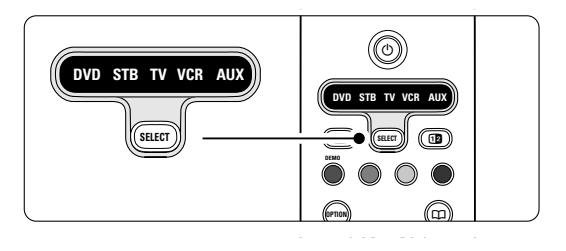

## 5.1.3 A készülék funkcióinak áttekintése

Ha a távvezérlőn egy adott készüléket kiválasztott, minden gombnak ugyanaz a funkciója, kivéve az itt megnevezett gombokat. • DVD-lejátszó

- FAV gomb = Kedvenc műsorszám kiválasztása
- Digitális vagy műholdvevő készülék P+/- = előző / következő szám
- VCR
- gomb = időzítők
  P+/- = tárgymutató
- AUX

Menu gomb = rendszermenü gomb = csatornafrekvencia kézi megadásához

## 5.2 A TV-menü áttekintése

A képernyőn megjelenő menük segítségével telepítheti a TV-készüléket, beállíthatja a képet és a hangot kiválaszthatja funkciót, valamint elérheti a különböző funkciókat. Ebben a részben a menükkel és kezelésükkel ismerkedhet meg.

### 5.2.1 A menü

- A főmenü a távvezérlőn lévő Menu gombbal jeleníthető meg.
- 2 A menüből a Menu megnyomásával léphet ki.

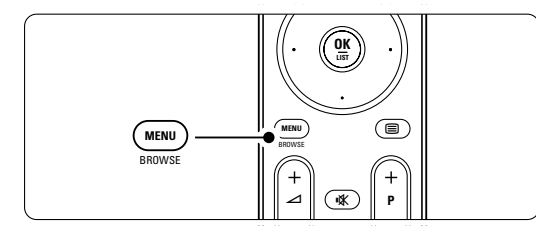

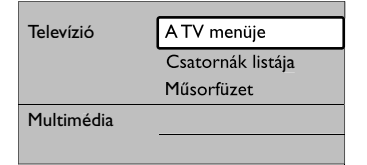

A főmenü a következő lehetőségeket kínálja:

## A TV menüje

A menü segítségével elvégezheti a telepítést, a kép- és hangbeállításokat és egyéb funkciókat érhet el.

## • Csatornák listája

A menüpont kiválasztásával a csatornalista jeleníthető meg. A kedvenc csatornák listáját itt állíthatja össze.

## • Programme guide

Ha digitális csatornák rendelkezésre állnak, ezzel a funkcióval a műsorokkal kapcsolatos információk jeleníthetők meg.

Az Elektronikus műsorfüzettől függően megtekintheti a beütemezett digitális televízióműsorok táblázatát is, és egyszerűen kiválaszthatja a kívánt műsort. Lásd az **5.6 Elektronikus műsorfüzet** című fejezetet.

## Multimedia

## Multimédia

Válassza ezt tételt, ha a USB adattárolón lévő fényképeket vagy zenét kívánja megjeleníteni, ill. lejátszani. Lásd az **5.9 Fényképek megtekintése és MP3 lejátszása, ... című fejezetet.** 

## 5.2.2 A menü használata

Az alábbi példa segítségével megtanulhatja a menü kezelését.

1 Nyomja meg a távvezérlőn a **Menu** gombot.

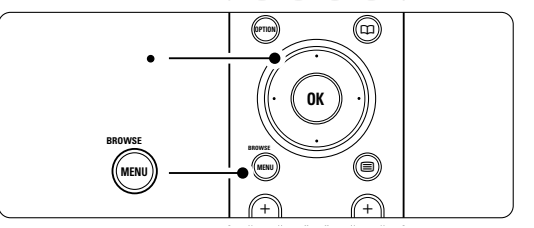

Megjelenik a főmenü a képernyőn.

| Televízió  | A TV menüje       |  |
|------------|-------------------|--|
|            | Csatornák listája |  |
|            | Műsorfüzet        |  |
| Multimédia |                   |  |
|            |                   |  |

A TV-menü eléréséhez a navigációs gombot nyomja jobbra!.

| A TV menüje         | A televízió beállít   |  |  |
|---------------------|-----------------------|--|--|
| A televízió beállít | Beállítások assziszt. |  |  |
| Funkciók            | Vissz. stand. állap   |  |  |
| Installálás         | Kép                   |  |  |
| Szoftverfrissítés   | Hang                  |  |  |
|                     |                       |  |  |

3 A televízió beállítos-menü eléréséhez a navigációs gombot nyomja jobbra!

| A televízió beállít   | Beállítások assziszt. |
|-----------------------|-----------------------|
| Beállítások assziszt. |                       |
| Vissz. stand. állap   | Azonnali indítás      |
| Kép                   |                       |
| Hang                  |                       |
|                       |                       |

4 A Kép eléréséhez a navigációs gombot nyomja lefelé!

| A televízió beállít   | Kép          |
|-----------------------|--------------|
| Beállítások assziszt. | Kontraszt    |
| Vissz. stand. állap   | Fényerő      |
| Kép                   | Szin         |
| Hang                  | Színárnyalat |
|                       | Képélesség   |
|                       | Színárnyalat |
|                       | Pixel Plus   |
|                       |              |

5 A képbeállításokhoz a navigációs gombot nyomja jobbra!.

| Kép                  |       | Kontraszt |
|----------------------|-------|-----------|
| Kontraszt            | 90    |           |
| Fényerő              | 47    |           |
| Szin                 | 52    |           |
| <b>Sz</b> ínárnyalat | 0     |           |
| Képéless <b>ég</b>   | 4     |           |
| <b>Sz</b> ínárnyalat |       |           |
| Pixel Plus           |       |           |
| HD Nat Mo            | otion |           |

6 A Fényerő eléréséhez a navigációs gombot nyomja lefelé!.

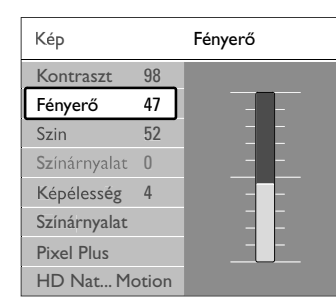

A fényerőbeállításokhoz a navigációs gombot nyomja jobbra!

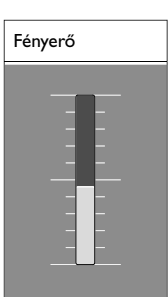

8 A beállításokat a navigációs gomb felfelé vagy lefelé nyomásával módosíthatja.

A navigációs gomb balra nyomásával visszatérhet a képbeállításokhoz, vagy a Menu gomb megnyomásával kiléphet a menüből

## Megjegyzés:

Digitális csatornák telepítésével több lehetőség is rendelkezésre áll.

### 5.2.3 Gyors hozzáférés menü

A Gyors hozzáférés menü segítségével közvetlenül elérheti a leggyakrabban használt menüelemeket. Ha rendelkezésre állnak digitális csatornák, a velük kapcsolatos lehetőségek ebben a menüben jelennek meg.

- 1 Nyomja meg a távvezérlőn az **Option** gombot.
- 2 A navigációs gombot felfelé vagy lefelé válassza ki a kívánt menüpontot.
- A kiválasztott menüpont megjelenítéséhez nyomja meg az **OK** gombot.
- 4 A menüben a beállításokat a navigációs gomb fel, le, balra és jobbra nyomásával módosíthatja.
- A menüből az Option gomb megnyomásával léphet ki.

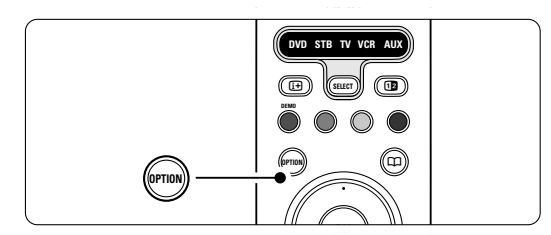

Hang nyelve

Lásd az **5.3.5 Hangbeállítások módosítása** című fejezetet.

- Felirat nyelve
   Lásd az 5.8.3 Digitális felirat nyelvének
   kiválasztása című fejezetet.
- Feliratok
  - Lásd az 5.8 Feliratok című fejezetet.
- Képformátum

Lásd a **5.3.4 Széles képernyős képformátum** című fejezetet.

- Hangszínszabályozó Lásd az 5.3.5 Hangbeállítások módosítása című fejezetet.
- Óra

## Az óra megjelenítése

- 1 Az óra tartós megjelenítéséhez nyomja meg az OK gombot.
- 2 Nyomja meg az **Option** gombot, majd a navigációs gomb felfelé vagy lefelé nyomásával válassza ki ismét a Óra funkciót!.
- 3 Az óra elrejtéséhez nyomja meg az OK gombot.

| Gyors hozzáférés |
|------------------|
| Hang nyelve      |
| Feliratok nyelve |
| Felirat          |
| Képformátum      |
| Equalizer        |
| Óra              |
|                  |

## 5.3 Kép- és hangbeállítások

Ebben a részben megtanulhatja, hogy a kép- és hangbeállítások miként végezhetők el a különböző menük segítségével.

#### 5.3.1 Beállítások asszisztens

A Beállítások asszisztens segítségével rendkívül egyszerűen elvégezhetők az alapvető kép- és hangbeállítások.

Nyomja meg a távvezérlőn a Menu gombot, válassza ki A TV menüje > A televízió beállításai > Beállítások asszisztens menüpontokat, majd a belépéshez nyomja meg a navigációs gombot jobbra.

2 Nyomja meg az OK gombot.

- 3 Az asszisztens indításához nyomja meg a távvezérlőn lévő zöld gombot.
- 4 A navigációs gomb balra vagy jobbra nyomásával tetszése szerint válassza ki a bal vagy jobb oldalt.
- A következő beállításra a zöld gomb megnyomásával léphet.
   Az asszisztens számos beállításon végigvezeti.
   A beállítások elvégzése után a készülék rákérdez, hogy tárolni kívánja-e azokat.
- Az összes beállítást a zöld gomb megnyomásával tárolhatja.
- 7 A menüből a Menu megnyomásával léphet ki.

#### 5.3.2 Visszaállítás standard állapotba

A funkció segítségével a TV-készülék a kívánt előre beállított értékekre állítható. Mindegyik opció egyedi kép- és hangbeállításokat tartalmaz.

- Nyomja meg a távvezérlőn a Menu gombot, válassza ki A TV menüje > A televízió beállításai > Visszaállítás standard állapotba menüpontokat, majd a lista megjelenítéséhez nyomja meg a navigációs gombot jobbra.
- 2 A navigációs gomb felfelé vagy lefelé nyomásával válasszon ki egy beállítást!

3 Tároláshoz nyomja meg a zöld gombot.

4 A menüből a Menu megnyomásával léphet ki.

Standard beállítások: Aktuális, Természetes, Élénk, Film

#### 5.3.3 Képbeállítások

Ebben a fejezetben a képbeállítások elvégzéséről olvashat.

- Nyomja meg a távvezérlőn a Menu gombot, válassza ki A TV menüje > A televízió beállításai > Kép menüpontokat, majd a lista megjelenítéséhez nyomja meg a navigációs gombot jobbra.
- 2 A navigációs gomb felfelé vagy lefelé nyomásával válasszon ki egy beállítást!

| A televízió beállít   | Kép               |
|-----------------------|-------------------|
| Beállítások assziszt. | Kontraszt         |
| Vissz. stand. állap   | Fényerő           |
| Kép                   | Szin              |
| Hang                  | Színárnyalat      |
|                       | Képélesség        |
|                       | Színárnyalat      |
|                       | Pixel Plus        |
|                       | HD Nat_Motion     |
|                       | 100 Hz Mear LCD   |
|                       | Dinamikus kontr.  |
|                       | Zavarelfojtás     |
|                       | MPEG artifact eln |
|                       | Színjavítás       |
|                       | Active control    |
|                       | Optikai érzékelő  |
|                       | Képformátum       |

Kontraszt

A kép világos területeinek erősségét szabályozza, a sötét területeket változatlanul hagyja.

- Fényerő
- A teljes kép fényerejét szabályozása.
- Szín

A telítettség szintjének szabályozása.

• Színárnyalat

NTSC sugárzás esetén ez a beállítás kiegyenlíti a különböző színváltozatokat.

Képélesség

Az apró részletek élességének szabályozása.

Színárnyalat

A színek Normál, Meleg (vöröses) vagy Hideg (kékes) árnyalatra állíthatók. A Felhasználói telepítés opcióval ízlés szerint adhatók meg a beállítások a Felhasználói árnyalat menüben.

## • Egyéni színárnyalat

Ha a Színárnyalat menüben a Felhasználói telepítés opció van kiválasztva, egyéni beállítást adhat meg.

A zöld gombbal kiválaszthatóak az egyes sávok, amelyekkel az alábbiak értéke állítható be:

- R-WP piros fehérszint
- G-WP zöld fehérszint
- B-WP kék fehérszint

- R-BL piros feketeszint
- G-BL zöld feketeszint
- Pixel Plus

A Pixel Plus a legideálisabb képbeállítás be- és kikapcsolása.

HD Natural Motion

Csökkenti a félképek és a sorok villódzását és sima mozgást eredményez, különösen mozifilmek esetében.

A Minimum, Maximum és a Ki beállítások közül választhat.

100 Hz LCD

Az 100 Hz LCD funkció ki- és bekapcsolása.

Dinamikus kontraszt

A funkció a kép kontrasztját a képernyőn megjelenő kép változásai szerint javítja. A Minimum, Maximum és a Ki beállítások közül választhat. A közepes szint ajánlott.

Zavarelfojtás

A képzaj csökkentése és kiszűrése. A Minimum, Maximum és a Ki beállítások közül választhat.

- MPEG artifact elnyomása

   A funkció a digitális képeken lévő átmeneteket
   mossa össze. Az MPEG artifact elnyomása funkció
   ki- és bekapcsolása.
- Színjavítás

A színeket élénkebbé teszi, és fényes színek esetén növeli a részletek felbontását. A Minimum, Maximum és a Ki beállítások közül választhat.

- Active control (Aktív vezérlés) A funkció a lehető legjobb képminőség érdekében korrigálja a fogadott jeleket. Az Aktív vezérlés funkció ki- és bekapcsolása.
- Optikai érzékelő

A kép- és az Ambilight beállításokat a helyiség fényviszonyaihoz igazítja. Az Optikai érzékelő beés kikapcsolása.

 Képformátum Lásd a 5.3.4 Széles képernyős képformátum című fejezetet.

## 5.3.4 Széles képernyős képformátum

Kiküszöbölhetők a képernyő két oldalán vagy a tetején és az alján megjelenő fekete sávok, ha egy olyan képformátumra vált, amely az egész képernyőt betölti.

Nyomja meg a távvezérlőn a Menu gombot, válassza ki A TV menüje > A televízió beállításai > Kép > Képformátum menüpontokat, majd a lista megjelenítéséhez nyomja meg a navigációs gombot jobbra.

A navigációs gomb felfelé vagy lefelé nyomásával válasszon egyet a rendelkezésre álló képformátumok közül! A csak részben látható felirat megjelenítéséhez nyomja meg a (fel) gombot, így felfelé mozgathatja a képet.

## Tipp

A minimális torzítás érdekében az Autom. formátum ajánlott.

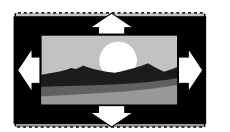

Autom. formátum (PC-nél nem alkalmazható.) A kép automatikus nagyítása, hogy az teljesen kitöltse a képernyőt. A feliratok továbbra is láthatóak maradnak.

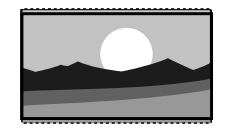

Super zoom (HD-nél nem alkalmazható.) A 4:3 képarányú adások esetén eltávolítja az oldalsó fekete sávokat. A minimális torzítás elkerülhetetlen.

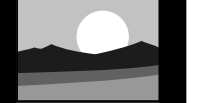

**4:3** HD-nél nem alkalmazható.) A klasszikus 4:3 formátumú megjelenítés

## Film nyújtása 14:9 HD-nél nem alkalmazható.) A klasszikus 4:3 formátum 14:9 arányra történő átállítása

Film szélesítése 16:9 HD-nél nem alkalmazható.) A klasszikus 4:3 formátum 16:9 arányra történő átállítása

### **Széles képernyő** A 4:3 formátum kiszélesítése 16:9 formátumra.

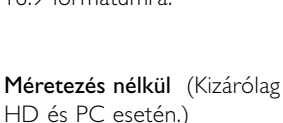

Meretezés nélkul (Kizarolag HD és PC esetén.) Maximális élesség. A széleknél torzítás fordulhat elő. Fekete sávok jelenhetnek meg a számítógépről megtekintett képeken

## Megjegyzés

Ne feledje el megnevezni a csatlakoztatott készüléket a Csatlakozás menüben. Lásd a **7.4.3 A készülékek elnevezése** című fejezetet.

#### 5.3.5 Hangbeállítások

Ebben a részben a képbeállítások elvégzésének módjáról olvashat.

- Nyomja meg a távvezérlőn a Menu gombot, válassza ki A TV menüje > A televízió beállításai > Hang menüpontokat. Lépjen be a navigációs gomb jobbra nyomásával! majd a lista.
- 2 A navigációs gomb felfelé vagy lefelé nyomásával válasszon ki egy beállítást!

| A televízió beállít   | Hang              |
|-----------------------|-------------------|
| Beállítások assziszt. | Equalizer         |
| Vissz. stand. állap   | Hangerő           |
| Kép                   | Balansz           |
| Hang                  | Kísérőhang nyelve |
|                       | Kétnyelvű I/II    |
|                       | Mono/Sztereo      |
|                       | Surround üzemm.   |
|                       | Fejhallg, hangerő |
|                       | Autom. Magerősz   |
|                       | Delta hangerő     |
|                       |                   |

#### • Equalizer (Hangszínszabályozó)

Segítségével a mély és a magas hangok aránya állítható be. Az egyes beállításokhoz válassza ki az adott sávot. Lásd az **5.2.3 Gyors hozzáférés menü** című fejezetet is.

## Hangerő

A hangerő beállítása.

Amikor a ⊿ segítségével a hangerőt állítja, egy hangerőt jelző sáv jelenik meg. Ha ezt nem szeretné megjeleníteni, lépjen A TV menüje > Installálás > **Preferenciák** menüpontba, nyomja meg a navigációs gombot jobbra a lista megjelenítéséhez, majd válassza ki a Hangerő jelzőskála ki beállítást.

A Hangerő jelzőskála eléréséhez a navigációs gombot nyomja lefelé!

- 2 A belépéshez nyomja meg a navigációs gombot jobbra.
- 3 Válassza ki a Be beállítást, amelynek hatására a hangerő jelzőskála ideiglenes megjelenik, amikor a hangerőt állítja.

#### Balansz

A bal és a jobb oldali hangszórók hangerejének aránya állítható be a készülékhez viszonyított elhelyezkedésének megfelelően.

### Hang nyelve

Digitális műsorszórás esetén az adások esetén sokszor több nyelv közül választhat. Lásd az **5.2.3 Gyors hozzáférés** menü című

fejezetet is.

Ha tartósan módosítani kívánja hang nyelvét, olvassa el a **6 Csatornabeállítás** című fejezetet.

## Kétnyelvű I/II

Ha két nyelven történik az adott műsor sugárzása, kiválaszthatja a kívánt nyelvet.

Mono/Sztereo

Ha sztereo sugárzás áll rendelkezésre, mindegyik csatorna esetén választhat a Mono és a Sztereo módok között.

Surround üzemmód

Segítségével térbeli hangzás élvezhető, amennyiben az adott csatorna vagy a csatlakoztatott készülék ilyen hangot sugároz.

 Fejhallg. hangerő A fejhallgató hangereje állítható be. A TV-készülék hangszóróit a távvezérlő K gombjával némíthatja el.

## Automatikus hangerőkiegyenlítés

A funkció tompítja a hirtelen hangerőszintváltozásokat, például reklámok elején vagy csatornák közötti váltáskor. A Be és a Ki beállítások között választhat.

#### Delta hangerő

Kiegyenlíti a csatornák vagy a csatlakoztatott készülékek közötti hangerőkülönbségeket.

- Kapcsoljon arra a csatornára vagy készülékre, amelynek esetében ki szeretné egyenlíteni a hangerőt.
- A Hang menüben válassza ki a Delta hangerő pontot, és állítsa át a hangerőt.

## • Automata surround

A készülék automatikusan a legjobb eredményt adó surround üzemmódra kapcsol a vett műsorjelnek megfelelően. A Be és a Ki beállítások között választhat.

## 5.4 Teletext

A TV-készülék 1200 oldalas memóriával rendelkezik, amely a várakozási idő lecsökkentése érdekében a legtöbb sugárzott oldalt és aloldalt tárolja.

A Teletext-oldalak kiválasztásáról a **4.6 Teletextoldalak kiválasztása** című fejezetben tudhat meg bővebb információkat.

## 5.4.1 Egy oldalszám alatt található aloldalak megtekintése

Egy-egy Teletext oldalszám alatt sokszor több aloldal is található.

Az oldalak száma a fő oldalszám mellett található sávon jelenik meg.

- 1 Nyomja meg a 🗐 gombot.
- 2 Válasszon ki egy Teletext-oldalt.
- 3 A navigációs gomb balra vagy jobbra nyomásával válasszon ki egy aloldalt!

## 5.4.2 A T.O.P. Teletext kezelése

Nem mindegyik TV-csatorna sugároz T.O.P típusú Teletextet (Table of Pages - oldalakat tartalmazó táblázat). Az oldalszámok beírása nélkül egyszerűen a kívánt témára ugorhat.

- 1 Nyomja meg a 🗐 gombot.
- 2 Nyomja meg a 🔃 gombot.
  - Megjelenik a T.O.P. áttekintő lista.
- 3 A navigációs gomb balra, jobbra vagy felfelé, lefelé nyomásával válasszon a témák közül!
- 4 Az oldal megjelenítéséhez nyomja meg az OK gombot.

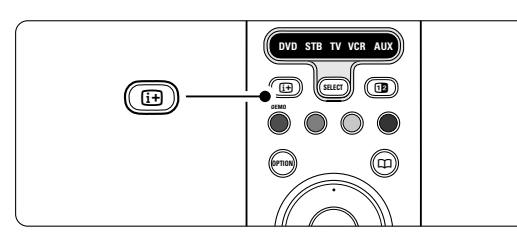

## 5.4.3 Felezett képernyős Teletext

A TV-adás és a Teletext egyidejű megtekintése.

- 1 Nyomja meg a 12 gombot a Felezett képernyős Teletexthez.
- A normál Teletext megjelenítéséhez nyomja meg ismét a 12 gombot.
- A Teletext kikapcsolásához nyomja meg a gombot.

## 5.4.4 Keresés a Teletextben

A funkció segítségével gyorsan egy adott oldalszámhoz kapcsolódó témához ugorhat, vagy szavakat kereshet a Teletext-oldalak között.

- 1 Nyomja meg a 🗐 gombot.
- 2 Az első szó vagy szám kijelöléséhez nyomja meg az OK gombot.
- A navigációs gomb balra, jobbra vagy felfelé, lefelé nyomásával léphet a következő szóra vagy számra az oldalon.
- 4 Az OK gomb megnyomásával indíthatja a keresést azon oldal után, amely tartalmazza a kijelölt szót vagy számot.
- A keresésből úgy léphet ki, hogy a navigációs gomb felfelé nyomogatásával addig léptet, amíg nincs több kiemelt szó vagy szám.

#### 5.4.5 Teletext-oldalak nagyítása

A kényelmesebb olvashatóság érdekében kinagyíthatóak a Teletext-oldalak.

- Nyomja meg a gombot, majd válasszon ki egy Teletext-oldalt.
- Ha az oldal felső részét szeretné kinagyítani, nyomja meg az Option gombot a távvezérlőn.
- 3 Az oldal alsó részének nagyításához nyomja meg ismét az **Option** gombot.
- 4 A felnagyított oldalt a navigációs gomb felfelé vagy lefelé nyomásával görgetheti.
- **5** A normál oldalmérethez az **Option** gomb ismételt megnyomásával térhet issza.

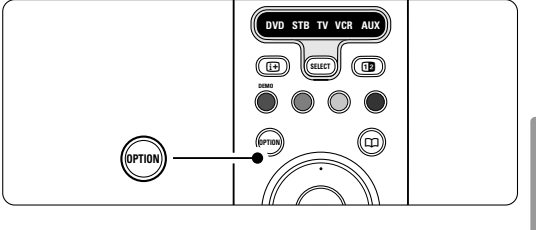

**1AGYA** 

### 5.4.6 Teletext menü

A Teletext menüben található funkciók segítségével megjelenítheti a rejtett információkat, automatikusan léptetheti az aloldalakat, valamint módosíthatja a karakterkészletet.

## Kimutatás

Az egyes oldalakon elrejtett információk (pl. rejtvények, találós kérdések megoldása) elrejtésére és megjelenítésére szolgál.

• Aloldal-forgatás

Ha a kiválasztott oldalhoz aloldalak is tartoznak, az aloldalakat automatikusan léptetheti.

Nyelv

Bizonyos nyelvek eltérő karaktereket használnak. Adott esetben váltson a másik készletre a szöveg helyes megjelenítése érdekében.

Nyomja meg a gombot.
 Nyomja meg a Menu gombot.

| Teletext menü    |          |  |
|------------------|----------|--|
| Kimutatás        | Ki       |  |
| Aloldal-forgatás | Ki       |  |
| Nyelv            | II.Csop. |  |
|                  |          |  |

- 3 A navigációs gomb felfelé vagy lefelé nyomásával választhat az opciók közül.
- Beállítás módosításához nyomja meg az OK gombot.
- A Teletext menüből való kilépéshez nyomja meg a Menu gombot.

6 A Teletext kikapcsolásához nyomja meg a gombot.

5.4.7 Digitális szöveges szolgáltatások (csak az Egyesült Királyságban)

Számos TV-szolgáltató további digitális szöveges vagy interaktív szolgáltatásokat nyújt (pl. BBC1) az általuk sugárzott digitális TV-csatornákon. Ezek a szolgáltatások a normál Teletexthez hasonlóan kezelhetők, vagyis a szám, szín és a navigációs gombokkal választhatja ki a kívánt opciókat.

- 1 Nyomja meg a 🗐 gombot.
- 2 A navigációs gomb balra, jobbra vagy felfelé, lefelé nyomásával választhat vagy jelölhet ki elemeket.
- 3 A megfelelő színes gombbal válassza ki a kívánt opciót.
- Jóváhagyáshoz vagy aktiváláshoz nyomja meg az OK gombot.
- 5 Az MHEG Cancel gomb megnyomásával léphet ki a digitális szöveges vagy interaktív szolgáltatásokból.

## Figyelem

A digitális szöveges szolgáltatások nem használhatók, amikor az adott csatorna feliratokat is közvetít és a Funkciók menüben a Feliratok funkció be van kapcsolva. Lásd az **5.8 Feliratok** című fejezetet.

## 5.4.8 Teletext 2.5

Ha az adott TV-csatorna sugározza ezt a típusú Teletextet, szebb színeket és fejlettebb grafikát élvezhet. A Teletext 2.5 gyári beállításként bekapcsolt állapotban van.

- Nyomja meg a távvezérlőn a Menu gombot, válassza ki A TV menüje > Installálás > Preferenciák > Teletext 2.5 menüpontokat, majd a lista megjelenítéséhez nyomja meg a navigációs gombot jobbra.
- 2 A Be és a Ki beállítások között választhat.

## 5.5 Kedvenc csatornák listája

Megtekintheti a Minden csatorna listát, vagy összeállíthatja Kedvenc listáját, amelybe a kedvelt TV-csatornákat és rádióállomásokat mentheti el. Azaz minden családtagnak lehet saját kedvenclistája.

### 5.5.1 Kedvenclista kiválasztása

Az alábbiakban a kívánt kedvenclista kiválasztásának módját ismerheti meg.

Nyomja meg az OK gombot. Miután először elvégezte a beállítást, megjelenik a Minden csatorna lista. Egyébként csak az utoljára kiválasztott kedvencek listája jelenik meg.

| Minden csatorna      |                      |  |
|----------------------|----------------------|--|
|                      |                      |  |
|                      | EXT 3                |  |
|                      | HDMI                 |  |
| A                    | 1 Analóg csatornák 1 |  |
|                      | 2 Digit. csatornák 1 |  |
|                      | 3 Digit. csatornák 2 |  |
| è                    | 4 Rádiócsatornák 1   |  |
|                      |                      |  |
| 🜒 Választási lista 🌒 |                      |  |

- Az összes kedvenc lista megjelenítéséhez nyomja meg a piros gombot.
- 3 A navigációs gomb felfelé vagy lefelé nyomásával válasszon ki egy listát!
- 4 Nyomja meg az **OK** gombot.
- Megjelenik a kiválasztott kedvenclista.
- 5 A kilépéshez nyomja meg ismét az OK gombot.

### 5.5.2 A kedvencek listájának összeállítása

A kedvencek listájának összeállítása és módosítása.

- Nyomja meg az OK gombot. Megjelenik az utoljára kiválasztott lista.
- 2 Az összes kedvenc lista megjelenítéséhez nyomja meg a piros gombot.
- A navigációs gomb felfelé vagy lefelé nyomásával válasszon ki egy listát!
- 4 Nyomja meg az **OK** gombot.
- 5 A zöld gomb megnyomásával lépjen a Szerkesztés módba. A lista kiválasztásával megjelenik a teljes csatornalista.
- 6 A navigációs gomb felfelé vagy lefelé nyomásával jelölhet ki egy csatorna.
- A kijelölt csatorna megjelöléséhez (vagy a jelölés megszüntetéséhez) nyomja meg az OK gombot. A csatorna a kiválasztott listára kerül (vagy törlődik onnan).
- A zöld gomb megnyomásával lépjen ki a Szerkesztés módból.

Ekkor ismét megjelenik a módosított csatornalista.

## 5.5.3 Csatorna kiválasztása a kedvenclistából

- 1 Nyomja meg az **OK** gombot.
- Megjelenik az utoljára kiválasztott csatornák listája. 2 A navigációs gomb felfelé vagy lefelé nyomásával
- jelölhet ki egy csatorna.
  Nyomja meg az OK gombot.
  ATV-készülék a választott csatornára hangol.

#### Tipp

- A kiválasztott kedvenclistában található TV-csatornák között a -P+ gombbal léptethet.
- A számgombokkal kiválaszthat kedvencként nem jelölt csatornákat is.

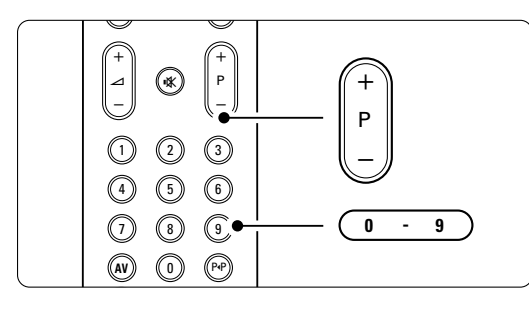

## 5.6 Elektronikus műsorfüzet

Az Elektronikus műsorfüzet egy képernyőn megjelenő útmutató, amely a beütemezett digitális TV-adásokat mutatja be.

Műsoridő, cím és műfaj szerint navigálhat és választhatja ki a műsorokat. Aktuális információkat nyújtó és részletes műsorfüzetek léteznek.

Digitális csatornák esetén a műsorfüzet mindig rendelkezésre áll. Az **aktuális típusú műsorfüzet** mindig, a **részletes műsorfüzet** azonban csak bizonyos országokban áll rendelkezésre.

A műsorfüzet segítségével az alábbiakra nyílik lehetősége:

- megtekintheti az aktuálisan sugárzott műsorok listáját
- megtudhatja, hogy mi lesz a következő műsor
- műfajok szerint rendezheti a műsorokat
- emlékeztetőket állíthat be, amelyek figyelmeztetik az adott műsor kezdésére
- létrehozhatja a kedvenc EPG-csatornáinak listáját
- stb.

## 5.6.1 A műsorfüzet kezelése

1 Nyomja meg a 🛄 gombot.

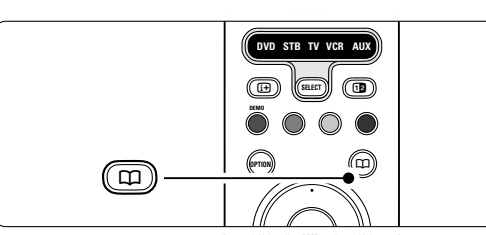

Az alábbi típusú műsorfüzetek jelennek meg

#### Aktuális műsorfüzet

Az aktuálisan sugárzott műsorról jelenít meg részletes információkat.

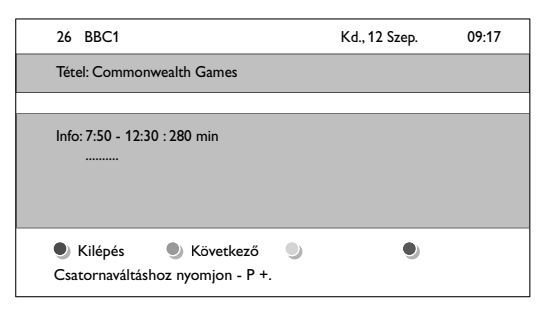

## vagy Részletes műsorfüzet

A műsorfüzet adatainak lekérése igénybe vehet némi időt.

#### Megjelenik a TV-műsorok listája.

| Műsorfü:                                                   | zet   |                   |       | Kd., 12 Szep.     |
|------------------------------------------------------------|-------|-------------------|-------|-------------------|
|                                                            | Körül | 09:55             | Követ | kező              |
| BBC ONE                                                    | 07:50 | Commonwealth      | 12:30 | Commonwealth      |
| BBC TWO                                                    | 09:50 | Tweenies          | 10:15 | Something Special |
| five                                                       | 09:00 | The Wright Stuff  | 10:30 | Trisha Goddard    |
| BBC THREE                                                  | 05:32 | This is BBC THREE | 12:00 | This is BBC THREE |
| BBC FOUR                                                   | 05:32 | This is BBC FOUR  | 12:00 | This is BBC FOUR  |
| abc1                                                       | 09:20 | Moonlighting      | 10:15 | Daddio            |
| Emlékeztető Nézés Ugrás Info<br>13:50 Anastasia 0010 - EEN |       |                   |       |                   |

2 A színes gombokkal aktiválhatja a képernyő alján megjelenő funkciókat.

- Következő: információk megjelenítése a következő műsorról.
- Emlékeztető: adott műsorhoz emlékeztető csatolása vagy az emlékeztető törlése.
- Nézés: aktuális műsor megtekintése vagy meghallgatása.
- Ugrás...: ugrás a következő vagy az előző napra.
- Info: információk megjelenítése a kiválasztott műsorról (ha rendelkezésre áll).
- 3 A 💭 gombbal léphet ki a műsorfüzetből.

## 5.6.2 További információk a részletes műsorfüzetről

A műfaj, a beállított emlékeztetők stb. alapján történő keresés a Műsorfüzet menüben végezhető el.

1 Nyomja meg a távvezérlőn a 💭 gombot.

 Nyomja meg a Menu gombot. Megjelenik a Műsorfüzet menü.

| Műsorfüzet         | Műsor                 |
|--------------------|-----------------------|
| Műsor              | 12:30 South Today     |
| Keresés műfaj szer | 11:50 Working Lunch   |
| Emlékeztetők időr  | 11:55 Melrose Place   |
| Kedvenc EPG csat   | 13:00 In aller Freund |
| EPG adatok vétele  |                       |
|                    |                       |

- 3 A navigációs gomb felfelé vagy lefelé nyomásával válasszon ki egy menüopciót!
- A belépéshez nyomja meg a navigációs gombot jobbra.
- 5 A navigációs gomb felfelé vagy lefelé nyomásával jelölje ki a kívánt elemet!
- 6 Az aktiváláshoz nyomja meg az OK gombot, vagy a megtekintéshez a zöld gombot.
- 7 A 🗰 gombbal léphet ki a műsorfüzetből.

## Megjegyzés

Csak a Kedvenc EPG csatornák jelölésű csatornák jelennek meg a Műsorfüzet menüben.

## 5.7 Időzítők és zárak

Ez a rész a TV-készülék be- és kikapcsolásának, illetve a készülék zárolásának és a zárolás feloldásának módját ismerteti..

## 5.7.1 Automatikus átkapcsolás készenléti módba

Az Időzített kikapcsoló funkció segítségével a készülék készenléti állapotba kapcsolható a megadott idő után.

- Nyomja meg a távvezérlőn a Menu gombot, válassza ki ATV menüje > Funkciók > Időzített kikapcsoló menüpontokat, majd az időzített kikapcsolósáv megjelenítéséhez nyomja meg a navigációs gombot jobbra.
- 2 A navigációs gomb felfelé vagy lefelé nyomásával állítsa be az elalváskapcsoló id\_zítését legfeljebb 180 percre, 5 perces lépésekben! Ha 0 percet állít be, az kikapcsolja a funkciót.

A TV-készüléket bármikor lekapcsolhatja egy korábbi időpontban, vagy a visszaszámlálás alatt törölheti a beállított időt.

## 5.7.2 A TV-készülék automatikus bekapcsolása

Az időzítő készenléti üzemmódból automatikusan bekapcsolja a készüléket a megadott csatornára, a megadott időpontban.

- Nyomja meg a távvezérlőn a Menu gombot, válassza ki A TV menüje > Funkciók > Időzítő menüpontokat, majd az Időzítő menü megjelenítéséhez nyomja meg a navigációs gombot jobbra.
- A navigációs gomb balra, jobbra vagy felfelé, lefelé nyomásával válassza ki a megfelelő menütételt, lépjen be a menübe, és adjon meg egy csatornát, a hét egyik napját vagy a napi beállítást, valamint a kezdés időpontját!
- 3 Jóváhagyáshoz nyomja meg az OK gombot.
- 4 A Menu gomb megnyomásával lépjen ki a menüből.

## Tipp

Az időzítő kikapcsolásához az Időzítő menüben válassza a **Ki** beállítást.

#### 5.7.3 TV-csatornák és műsorok zárolása

Zárolhatja a TV-csatornákat és/vagy a csatlakoztatott készülékek által közvetített felvételek lejátszását, ha nem szeretné, hogy gyermekei megtekinthessék. A zároláshoz egy négyjegyű kódra van szükség

## A kód beállítása és módosítása

Nyomja meg a távvezérlőn a Menu gombot, válassza ki A TV menüje > Funkciók > Kódbeállítás vagy Kód módosítása menüpontokat, majd a kód beírásához nyomja meg a navigációs gombot jobbra.

2 Adja meg a kódot a számgombokkal. Újra megjelenik a Funkciók menü, megerősítve a kód megadását vagy módosítását.

#### Elfelejtette a kódot?

- 1 Válassza ki a Kód módosítása menüpontot.
- Nyomja meg a navigációs gombot jobbra.
- 3 Adja meg a 8-8-8-8 felülíró kódot.
- 4 Adjon meg egy új kódot.
- 5 Hagyja jóvá az új kódot.

Az előző kódot törli a rendszer, és az újat tárolja.

## 5.7.4 Gyermekzár aktiválása és kikapcsolása

A kód beállítása után zárolhatja az összes csatornát és készüléket, zárolhat egyetlen csatornát vagy készüléket, beállíthat egy időpontot, amely után az összes csatorna és készülék zárolásra kerül, valamint ha rendelkezésre állnak digitális csatornák, akkor megadhatja gyermeke korát a korhatáros műsorokhoz.

- Nyomja meg a távvezérlőn a Menu gombot, válassza ki A TV menüje > Funkciók > Gyermekzár menüpontokat, majd a kód beírásához nyomja meg a navigációs gombot jobbra.
- 2 Adja meg a kódot a számgombokkal.
- 3 Válasszon ki egyet a lehetőségek közül.
- 4 Nyomja meg a a navigációs gombot jobbra.

## Az összes csatorna és a csatlakoztatott eszközök zárolása és a zárolás feloldása

Válassza ki a Zár vagy a Kiold menüpontot.
 Nyomja meg az OK gombot.

## Adott műsor vagy az összes csatorna zárolása a megadott időponttól kezdve

| Gyermekzár | Egyéni zár        |
|------------|-------------------|
| Zár        | Zár után          |
| Egyéni zár | Csatorna zárolása |
| Kiold      | Szülői minősítés  |
|            |                   |

 Válassza ki az Egyéni zár menüpontot.
 Az Egyéni zár menü megjelenítéséhez nyomja meg a navigációs gombot jobbra.

A TV-készülék fejlett funkciói

- A Zár után menü megjelenítéséhez nyomja meg ismét a navigációs gombot jobbra.
- 4 Az időzítőzár bekapcsolásához válassza a **Be** beállítást.
- 5 Nyomja meg a navigációs gombot balra.
- 6 Válassza ki az **Idő** menüpontot.
- 7 Nyomja meg a navigációs gombot jobbra.
- 8 Adja meg az időt a navigációs gomb felfelé vagy
- lefelé, majd jobbra nyomásával!. 9 Nyomja meg az **OK** gombot.

## Egy vagy több csatorna és a csatlakoztatott eszközök zárolása

- 1 Válassza ki az Egyéni zár menüpontot.
- 2 A belépéshez nyomja meg a navigációs gombot jobbra.
- 3 A Csatorna zárolása eléréséhez a navigációs gombot nyomja felfelé vagy lefelé!
- 4 Nyomja meg a navigációs gombot jobbra.
- 5 A navigációs gomb felfelé vagy lefelé nyomásával válassza ki a zárolni vagy feloldani kívánt csatorná(ka)t!
- 6 A csatornák zárolását vagy a zárolás feloldását az OK gombra kattintva véglegesítheti.

#### Korhatár megadása digitális programokhoz

Számos digitális adást sugárzó szolgáltató a műsorait korhatár-jelzéssel látja el (országonként változik). Ha a korhatár-jelölés magasabb, mint gyermeke kora, akkor a műsor zárolásra kerül.

- 1 Válassza ki az Egyéni zár menüpontot.
- 2 A belépéshez nyomja meg a navigációs gombot jobbra.
- 3 A Szülői minősítés eléréséhez a navigációs gombot nyomja felfelé vagy lefelé!
- 4 Nyomja meg a navigációs gombot jobbra.
- 5 A navigációs gomb felfelé vagy lefelé nyomásával állítsa be az életkori korlátozást!
- A Gyermekzár menüből való kilépéshez nyomja meg a Menu gombot.

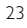

# -(

## 5.8 Feliratok

Mindegyik TV-csatorna esetén beállíthatók a Teletext vagy a DVB-T (digitális) által közvetített feliratok. Digitális csatornák esetén kiválaszthatja a felirat nyelvét.

#### 5.8.1 Feliratozás analóg TV-csatornák esetén

- 1 Válasszon ki egy analóg TV-csatornát.
- A Teletext bekapcsolásához nyomja meg a gombot.
- Adja meg a felirat három számjegyből álló oldalszámát.
- A Teletext kikapcsolásához nyomja meg a gombot.
- Megjegyzés: Az analóg csatornák teletextben található feliratoldalát minden csatornához külön kell elmenteni.

#### 5.8.2 Feliratozás aktiválása és kikapcsolása

 Nyomja meg a távvezérlőn a Menu gombot, válassza ki A TV menüje > Funkciók > Feliratok menüpontokat, majd a lista megjelenítéséhez nyomja meg a navigációs gombot jobbra.

| A TV menüje         | Funkciók             |
|---------------------|----------------------|
| A televízió beállít | Feliratok            |
| Funkciók            | Feliratozás nyelve   |
| Installálás         | ldőzített kikapcsoló |
| Szoftverfrissítés   | Gyermekzár           |
|                     | Kódbeállít./módosít. |
|                     | ldőzítő              |
|                     | Közös interfész      |
|                     | Demo                 |

- A navigációs gomb felfelé vagy lefelé nyomásával állítsa be az Be opciót a képfeliratok megjelenítéséhez, vagy a Felirat némításkor beállítást, ha a feliratokat csak akkor szeretné megjeleníteni, amikor a távvezérlőn lévő ik gombbal elnémítja a hangot.
- 3 A navigációs gomb balra nyomásával visszatérhet Funkciók menübe.

## Tipp

A Felirat menüt a távvezérlőn lévő **Option** gombbal közvetlenül elérheti. Lásd az **5.2.3 Gyors hozzáférés menü** című fejezetet.

## 5.8.3 Digitális felirat nyelvének kiválasztása

Ha a digitális csatornák feliratokat is közvetítenek, a rendelkezésre álló nyelvek közül kiválaszthatja, hogy a feliratot melyik nyelven jelenítse meg a készülék. Ebben az esetben az Installálás menüben megadott nyelvbeállítás ideiglenesen nem érvényesül.

- Nyomja meg a távvezérlőn a Menu gombot, válassza ki A TV menüje > Funkciók >
   Feliratozás nyelve menüpontokat, majd a rendelkezésre álló nyelvek listájához nyomja meg a navigációs gombot jobbra.
- 2 A navigációs gomb felfelé vagy lefelé nyomásával válassza ki a képfeliratok nyelvét!
- **3** Nyomja meg az **OK** gombot.

## Tipp

A Feliratok nyelve menüt a távvezérlőn lévő **Option** gombbal közvetlenül elérheti. Lásd az **5.2.3 Gyors hozzáférés menü** című fejezetet.

## 5.9 Fényképek megtekintése és MP3 lejátszása...

Nézze meg képeit vagy hallgasson zenét -USB adattárolóról (nem tartozéka a TV-készüléknek) tárolt képek megtekintése és zenék hallgatása. A képeket diavetítésként tekintheti meg, vagy meghallgathatja saját összeállítású lejátszási listáját.

## Megjegyzés

A Philips nem vállal felel\_sséget azért, hogy a készülék minden USB adattárolóval működni fog, és a Philips nem vállalja a felelősséget a tárolt adatok károsodásáért vagy megsemmisüléséért.

## 5.9.1 Helyezze be a USB adattárolót!

Kapcsolja be a TV-készüléket, és helyezze az USB-eszközt a TV oldalán található csatlakozóba. A főmenü automatikusan megjelenik, és a USB adattároló neve kiemelve megjelenik a Multimedia felirat mellett

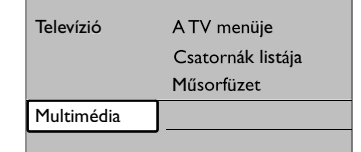

## 5.9.2 Az USB-eszköz vagy memóriakárty eltávolítása

## Figyelem

Az USB adattároló sérülésének elkerülése érdekében mindig lépjen ki a képernyőn látható menüből, és várjon legalább 5 másodpercet, mielőtt kihúzza az USB eszköztl.

A menüből a Menu megnyomásával léphet ki.
 Vegye ki az USB eszközt!

#### 5.9.3 Képek megtekintése

A Multimedia menü az USB adattárolón található állományok listáját mutatja.

 Lépjen a Multimédia menübe a navigációs gombot jobbra megnyomásával.

A Kép menüpont kiemelve jelenik meg.

| USB    | Kép           |
|--------|---------------|
| 🖆 Kép  | 🗂 Afrika_2001 |
| 🖆 Zene | 🗖 Paris_2006  |
|        | 🖸 My_car.jpg  |
|        | 🖸 Jean.jpg    |
|        | 🖸 Mary.jpg    |

- 2 A Kép menü eléréséhez nyomja a navigációs gombot jobbra!
- A navigációs gomb felfelé vagy lefelé nyomásával válassza ki a képet vagy a képalbumot az USB adattárolón!

| Kép           | Afrika_2001    |
|---------------|----------------|
| 🖆 Afrika_2001 | 🖸 Kenya.jpg    |
| Paris_2005    | 🖸 Congo.jpg    |
| 🖸 My_car.jpg  | 🖸 Victoria.jpg |
| 🖸 Jean.jpg    | 🖸 Dakar.jpg    |
| 🖸 Mary.jpg    | 🖸 Cairo.jpg    |

| Afrika_2001    | Afrika_2001 |
|----------------|-------------|
| 🖸 Kenya.jpg    |             |
| 🖸 Congo.jpg    |             |
| 🖸 Victoria.jpg |             |
| 🖸 Dakar.jpg    | Kenya.jpg   |
| 🖸 Cairo.jpg    |             |

 A kép megtekintéséhez vagy az albumban tárolt képek diavetítéséhez nyomja meg az OK gombot.

5 A diavetítést az OK gomb megnyomásával szüneteltetheti. A gomb ismételt megnyomásával indítható újra.

6 Nyomja meg az egyik színes gombot a távvezérlőn a TV-készülék képernyőjének alsó részén látható, megfelelő funkció indításához. A diavetítést leállíthatja a kék gombbal, és

megtekintheti a többi funkciót. Ha a képernyő alsó részén a funkciókat jelző sáv eltűnt, bármelyik színes gomb megnyomásával előhívhatja.

7 Nyomja meg a navigációs gombot balbra, és válasszon ki egy másik képet vagy albumot.

### A diavetítés beállításai

- Részletek / Több részlet
- A diavetítésben lévő képek neve, dátuma, mérete és a következő kép megjelenítése.
- Átmenetek

A rendelkezésre álló képátmeneti stílusok megjelenítése. A navigációs gomb felfelé vagy lefelé nyomásával jelölje ki, majd az OK gomb lenyomásával aktiválja!

• Dia megj. ideje

A képek váltásakor érvényesülő késleltetési idő beállítása: Rövid, Közepes vagy Hosszú.

- Elforgat
- A funkcióval a kép forgatása végezhető el. • Zoom

A kiválasztható nagyítási lehetőségek listájának megjelenítése.

 Indítás/Műsor A diavetítés leállítása és újraindítása.

#### 5.9.4 Bélyegképek

A kiválasztott albumban tárolt képek megtekintése kicsinyítve.

- 1 Válassza ki a kívánt albumot.
- 2 A képek listájához nyomja meg a navigációs gombot jobbra.
- 3 Nyomja meg a zöld gombot.
- A navigációs gomb balra, jobbra vagy felfelé, lefelé nyomásával jelölhet ki egy képet.
- **5** A kép megtekintéséhez nyomja meg az **OK** gombot.
- 6 A navigációs gomb balra nyomásával visszatérhet a kicsinyített előnézeti képek képernyőjére.
- A képek listájához a zöld gomb megnyomásával térhet vissza.

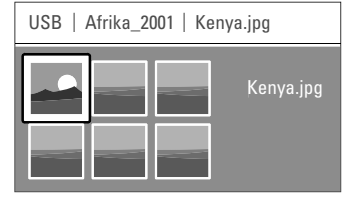

MAGYAR

#### 5.9.5 Zene hallgatása

Keresse meg zenéit a Multimédia menüben található Zene albumban.

- Jelölje ki a Zene pontot a Multimédia menüben.
- 2 A Zene menü eléréséhez nyomja a navigációs gombot jobbra!
- 3 A navigációs gomb felfelé vagy lefelé nyomásával válasszon ki egy dalt vagy zenei albumot!
- 4 A kiválasztott zeneszám vagy ugyanabban az albumban tárolt következő szám lejátszásához nyomja meg az OK gombot.

#### A zenelejátszással kapcsolatos beállítások

- Részletek: A fájl nevének megjelenítése.
- Ismétlés: egyet/mindent: Az albumban lévő összes zeneszám ismétlése addig, míg le nem állítja a lejátszást, vagy egyetlen zeneszám ismétlése mindaddig, amíg le nem állítja a lejátszást.
- Véletlen sorrendű lejátszás: Zeneszámok lejátszása véletlenszerű sorrendben.

#### 5.9.6 Diavetítés háttérzenével

A tárolt képek diavetítését a kiválasztott zene egyidejű lejátszásával tekintheti meg.

- Először válassza ki a kívánt albumot, majd nyomja meg az **OK** gombot.
- 2 Jelölje ki a Kép mappát, válassza ki a kívánt fényképalbumot, majd nyomja meg az OK gombot.

## 5.10 Digitális rádiócsatornák hallgatása

Ha lakhelyén fogható digitális adás, akkor a digitális rádiócsatornákat a készülék a telepítés során automatikusan beállítja.

Digitális rádiót az alábbi módon hallgathat:

- Nyomja meg a távvezérlőn az OK gombot. Megjelenik a Minden csatorna menü.
- A számgombokkal válasszon ki egy rendelkezésre álló rádiócsatornát a 400. számú csatornától előre. Az átrendezésről lásd: 6.3.3 A csatornák átrendezése.
- **3** Nyomja meg az **OK** gombot.

## 5.11 Szoftverfrissítés

A Philips folyamatosan termékeinek tökéletesítésén fáradozik, s azt szeretné, hogy Ön ennek előnyeit a vásárlás után is ki tudja használni. A TV-készülék szoftverének frissítéséhez USB-eszközre van szükség (nem tartozék).

## Generation Megjegyzés

Az USB-eszköznek legalább 48 Mb szabad tárhellyel kell rendelkeznie. Fontos, hogy az írásvédelem ki legyen kapcsolva.

Előfordulhat, hogy bizonyos USB-eszközök nem használhatók ezzel a TV-készülékkel. Ebben az esetben vegye fel a kapcsolatot a forgalmazóval.

### 5.11.1 Frissítő segéd

A Frissítő segéd segítségével elvégezheti a TV-készülék szoftverének frissítését.

## ATV azonosítása

Identyfikacja telewizora nastąpi po podłączeniu urządzenia pamięci USB.

- A TV-készülék felismeri önmagát az USB-eszközön.
- 1 Nyomja meg a **Menu** gombot.
- Nyomja meg a navigációs gombot jobbra.
  - 3 A navigációs gomb felfelé vagy lefelé nyomásával válassza ki az Szoftverfrissítés opciót!
  - 4 Nyomja meg a navigációs gombot jobbra.

| A TV menüje         | Szoftverfrissítés     |
|---------------------|-----------------------|
| A televízió beállít | Info. az akt. szoftv. |
| Funkciók            | Frissítő segéd        |
| Installálás         | Helyi frissítések     |
| Szoftverfrissítés   | Hirdetés              |
|                     |                       |
|                     |                       |
|                     |                       |
|                     |                       |

- A navigációs gomb felfelé vagy lefelé nyomásával válassza ki az Frissítési segéd opciót!
- 6 Nyomja meg a navigációs gombot jobbra.
- 7 Az aktiváláshoz nyomja meg az OK gombot.
  8 Helyezze be az USB-eszközt a TV-készülék
- oldalán található USB-nyílásba. A főmenü megjelenik a képernyőn.
- A folytatáshoz nyomja meg a zöld gombot. Ekkor megjelenik egy üzenet, amely arról értesít, hogy a TV-készülék sikeresen átmásolta az azonosítófájlt az USB-eszközre.
- 10 A befejezéshez ismét nyomja meg a zöld gombot.
- 11 Vegye ki az USB-eszközt a TV-készülékből.

## 5.11.2 Szoftver letöltése a számítógépről az USB-eszközre

- 1 Helyezze be az USB-eszközt az internetre csatlakoztatott számítógépbe.
- 2 Keresse meg az USB-eszközön az "update.htm" nevű fájlt, és nyissa meg.
- 3 Olvassa el a képernyőn megjelenő utasításokat, majd kattintson az Azonosító (ID) elküldése gombra.

A szoftverfrissítés ekkor letöltődik az USBeszközre.

4 Vegye ki az USB-eszközt a számítógépből.

## 5.11.3 A letöltött szoftverfrissítés átmásolása a TV-készülékre

Az USB-eszközre letöltött szoftvert most át kell másolni a TV-készülékre.

## Figyelem

- A szoftverfrissítés alatt ne távolítsa el az USB-eszközt.
- Ha a frissítés során áramkimaradás lép fel, ne vegye ki az USB-eszközt a TV-készülékből. A TV-készülék folytatja a frissítést, mihelyt ismét van áram.
- Helyezze be az USB-eszközt a TV-készülék oldalán található USB-nyílásba.

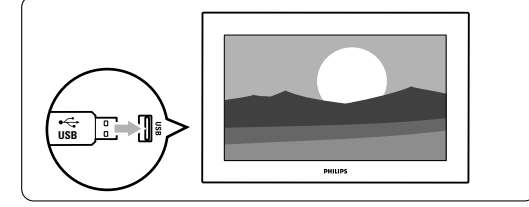

A TV-készülék kikapcsol. A képernyő körülbelül 10 másodpercre elsötétül. Várjon, és ez idő alatt ne nyomja meg a TV-készüléken található bekapcsológombot (<sup>1</sup>).

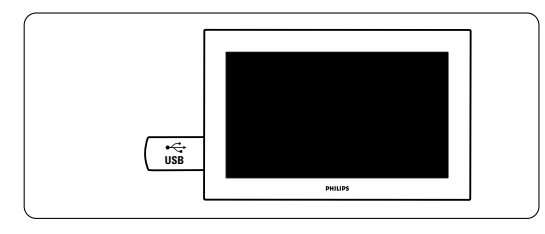

3 A frissítési folyamat automatikusan elindul. Kérjük, várjon.

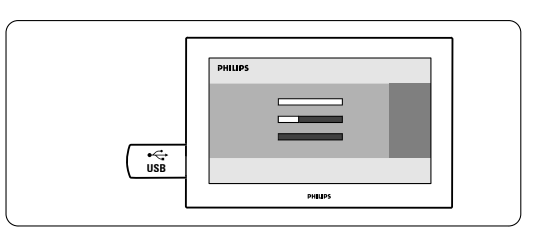

A frissítés akkor fejeződik be, amikor a képernyőn megjelenik a "**Sikeres művelet"** üzenet.

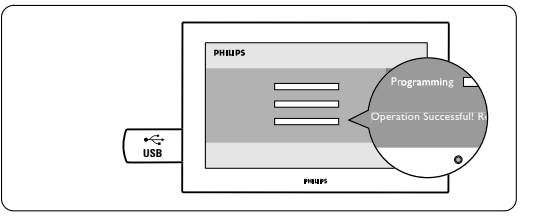

4 Vegye ki az USB-eszközt a TV-készülékből.

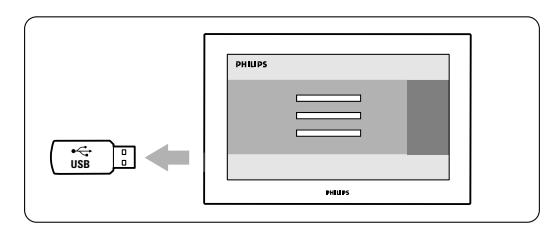

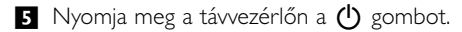

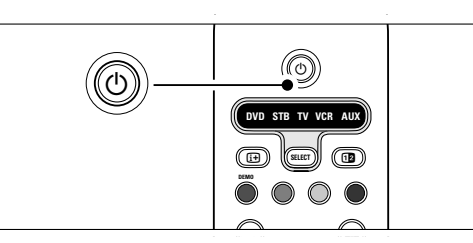

## Megjegyzés

A gombot csak egyszer nyomja, és ne nyomja meg a TV-készüléken található **Power (**) gombot.

 A TV-készülék kikapcsol. A képernyő körülbelül 10 másodpercre elsötétül. Kérem, várjon.

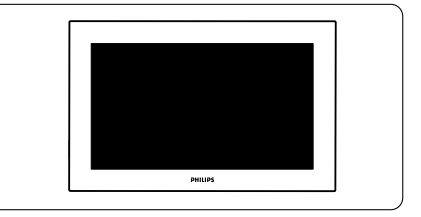

A TV-készülék fejlett funkciói

**1AGYAF** 

7 A TV-készülék ismét bekapcsol. A frissítés ezzel befejeződött.

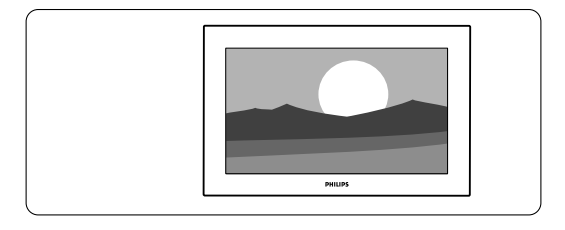

## 5.11.4 Az aktuális szoftververzió ellenőrzése

Szoftverfrissítés csak abban az esetben hajtható végre, ha az új szoftver eltér az aktuálisan használt programtól. Az aktuális szoftver verzióját bármikor ellenőrizheti.

 Válassza ki a TV menüjének Szoftverfrissítés pontját.

2 Nyomja meg a navigációs gombot jobbra.

3 A navigációs gomb felfelé vagy lefelé nyomásával válassza ki a Aktuális szoftver információ opciót! Megjelenik a szoftver verziószáma és leírása.

## 5.11.5 Szoftverfrissítés a digitális szolgáltatáson keresztül (DVB-T)

A TV-készülék automatikusan képes fogadni új szoftvereket a digitális szolgáltatórendszeren keresztül. Ha a képernyőn megjelenik egy üzenet a frissítésről, azt tanácsoljuk, hogy azonnal hajtsa végre a szoftver frissítését - válassza ki a **Jelenleg** lehetőséget. Ha később szeretne emlékeztetőt kapni a frissítésről, válassza a **Később** lehetőséget. Ha meg szeretné szakítani a frissítést, a **Törlés** lehetőséget válassza (nem ajánlott). Megszakítás esetén később is elvégezheti a frissítést A TV menüje > Szoftverfrissítés > Helyi frissítések menüpontban.

## 6 Csatorna beállítása

A TV-készülék első bekapcsolásakor kiválasztotta a TV-menük nyelvét, és az összes rendelkezésre álló csatorna beállítása megtörtént.

Ez a fejezet segítségére lesz, ha szükségesnek tartja a kezdeti installálás ismétlését, illetve ha egy új analóg TV-csatornát szeretne beállítani.

#### Megjegyzés:

- Ha nem szükséges, nem kell végrehajtania minden egyes lépést.
- Az újratelepítés módosítja a Minden csatorna listát, valamint az újonnan hozzáadott csatornákat a rendszer egyik kedvencek listához sem adja hozzá.

## 6.1 Automatikus csatornabeállítás

Ebben a fejezetben megtudhatja, hogy hogyan keresheti meg és tárolhatja automatikusan a rendelkezésre álló csatornákat.

#### I. lépés A menü nyelve

A TV-menü nyelvének beállítása. Ha a nyelvi beállításai megfelelőek, folytassa egy következő lépéssel.

- Nyomja le a távvezérlő Menu gombját, és válassza a TV menu > Installálás > Nyelvek opciókat! A navigációs gomb jobbra nyomásával lépjen be a Menünyelve opcióba!
- 2 A navigációs gomb felfelé vagy lefelé nyomásával válassza ki saját nyelvét!

3 Jóváhagyáshoz nyomja meg az OK gombot.

A navigációs gomb balra nyomásával térjen vissza az Installálás menübe!

| Installálás         | Nyelvek              |
|---------------------|----------------------|
| Nyelvek             | A menü nyelve        |
| Ország              | Választott kísérőh   |
| Időzóna             | Választott feliratoz |
| Csatorna beállítása | Hallássérülés        |
| Preferenciák        |                      |
| Csatlakozás         |                      |
|                     |                      |

Digitális csatornák esetén a Nyelvek menüben a következő nyelvi beállítások is rendelkezésre állnak.

- Választott kísérőhang: Válassza ki a kívánt nyelvet.
- Választott feliratozás: Válassza ki a kívánt nyelvet. Lásd az 5.8 Feliratok című fejezetet.
- Hallássérülés: Ha meg szeretné jeleníteni a hallásérülteknek készült feliratváltozatot a

választott nyelven, válassza ki a Be beállítást.

## 2. lépés Válassza ki az országot

Válassza ki azt az országot, ahol tartózkodik. A készülék a választott országnak megfelelően telepíti és rendezi a TV-csatornákat.

- A navigációs gomb lefelé nyomásával válassza ki a Ország opciót!.
- A lista megjelenítéséhez nyomja meg a navigációs gombot jobbra.
- 3 A navigációs gomb felfelé vagy lefelé nyomásával válassza ki saját orzság!.
- A navigációs gombot balra megnyomásával lépjen vissza az Installálás menübe.

#### 3. lépés Időzóna beállítása

Csak a több időzónában található országok esetén áll rendelkezésre.

- 1 A navigációs gomb lefelé nyomásával válassza ki az **ldőzóna** menüpontot.
- 2 A lista megjelenítéséhez nyomja meg a navigációs gombot jobbra.
- 3 A navigációs gomb felfelé vagy lefelé nyomásával válassza ki a megfelelő időzónát.
- A navigációs gombot balra megnyomásával lépjen vissza az Installálás menübe.

## 4. lépés TV-csatornák és rádióállomások beállítása

A televízió automatikusan megkeresi és beállítja az összes elérhető digitális és analóg TV-csatornát és rádióállomást.

- A navigációs gomb lefelé nyomásával válassza ki a Csatorna beállítása menüpontot.
- 2 A navigációs gombot jobbra megnyomásával lépjen a Csatorna beállítása menübe. Az Automatikus installálás opció kiemelve jelenik meg.
- 3 A navigációs gombot jobbra válassza ki az Azonnali indítás opciót.
- 4 Nyomja meg az OK gombot.
- Az indításhoz nyomja meg a zöld gombot. A telepítés néhány percet vehet igénybe.
- 6 Amikor a csatornák keresése befejeződött, a piros gomb megnyomásával lépjen vissza az Installálás menübe.
- A Menu gomb megnyomásával lépjen ki A TV menüje menüpontból.

## Tipp

Ha a készülék digitális TV-csatornákat talál, a telepített csatornák listáján néhány üres csatornaszám jelenhet meg. Ha a tárolt csatornák átnevezését, újrarendezését szeretné elvégezni, vagy csatornát szeretne törölni, olvassa el a **6.3 A csatornák átrendezése** című fejezetet. **MAGYAR** 

## 6.2 Kézi installálás

A Kézi installálás funkció segítségével az analóg TV-csatornák egyenként, manuálisan behangolhatók.

### 6.2.1 A rendszer kiválasztása

- Nyomja meg a távvezérlőn a Menu gombot, válassza ki A TV menüje > Installálás > Csatorna beállítása > Analóg: kézi installálás menüpontokat, majd a Kézi installálás menühöz nyomja meg a navigációs gombot jobbra. A Rendszer opció kiemelve jelenik meg.
- 2 A lista megjelenítéséhez nyomja meg a navigációs gombot jobbra.
- 3 A navigációs gomb felfelé vagy lefelé válassza ki a megfelelő országot vagy területet.
- 4 A navigációs gomb balra nyomásával térjen vissza az Installálás menübel.

| Csatorna beállítása  | Analóg: kézi install |
|----------------------|----------------------|
| Automatikus inst     | Rendszer             |
| Frissítés telepítése | Keresés              |
| Teszt-vétel dig. üz  | Finomhangolás        |
| Analóg: kézi install | Aktuális csatornát   |
| Átrendezés           | Menteni új csator    |
|                      |                      |
|                      |                      |

## 6.2.2 Új csatornák keresése

Nyomja meg a távvezérlőn a Menu gombot, válassza ki A TV menüje > Installálás > Csatorna beállítása > Analóg: kézi installálás > Keresés menüpontokat, majd a belépéshez nyomja meg a navigációs gombot jobbra.

2 Ha manuálisan kívánja megadni a frekvenciát, nyomja meg a vörös gombot, vagy a következő csatorna kereséséhez nyomja meg a zöld gombot.

## Tipp

Ha tudja a frekvenciát, adja meg a frekvencia értékének 3 számjegyét a távvezérlő számjegygombjaival.

- 3 Ha megtalálta az új csatornát, nyomja meg a navigációs gombot balra.
- 4 Válassza ki a Menteni új csatornaként menüpontot az új csatorna új csatornaszámon történő mentéséhez.
- 5 Nyomja meg a navigációs gombot jobbra.
- 6 Nyomja meg az OK gombot. Megjelenik a **"Kész"** felirat.
- 7 A Menu gomb megnyomásával lépjen ki a Csatorna beállítása menüből.

#### 6.2.3 Finomhangolás

Gyenge vételi jel esetén a talált csatornát finomhangolással állítsa be.

- Nyomja meg a távvezérlőn a Menu gombot, válassza ki A TV menüje > Installálás > Csatorna beállítása > Analóg: kézi installálás >
   Finomhangolás menüpontokat, majd a belépéshez nyomja meg a navigációs gombot jobbra.
- 2 A navigációs gomb felfelé vagy lefelé nyomásával állítsa be a frekvenciát!
- 3 A finomhangolás befejezéséhez nyomja meg a navigációs gombot balra.
- 4 Ha a finomhangolással beállított csatornát az aktuális csatornaszámra kívánja menteni, válassza az Aktuális csatorna mentése lehetőséget.
- 5 Nyomja meg a navigációs gombot jobbra.
- 6 Nyomja meg az OK gombot.
- Megjelenik a **"Kész"** felirat.
- 7 A Menu gomb megnyomásával lépjen ki a Csatorna beállítása menüből.

## 6.3 A tárolt csatornák átrendezése

A tárolt csatornákat átnevezheti, újrarendezheti, törölheti, valamint újratelepítheti őket.

## 6.3.1 Csatorna átnevezése

Módosíthatja a csatornák nevét, vagy nevet rendelhet a névvel még nem rendelkező csatornákhoz.

- Nyomja meg a távvezérlőn a Menu gombot, válassza ki A TV menüje > Installálás > Csatorna beállítása > Átrendezés menüpontokat.
- A csatornalista-menübe való lépéshez nyomja meg a navigációs gombot jobbra.
- 3 A navigációs gombot felfelé vagy lefelé válassza ki az csatornalistából az átnevezni kívánt csatornát.
- 4 Nyomja meg a vörös gombot.
- A navigációs gomb balra vagy jobbra nyomásával válassza ki a megfelelő karaktert, majd felfelé vagy lefelé nyomásával váltsa a karaktereket! A szóköz, számok és egyéb írásjelek a "z" és a "A" között találhatóak..
- 6 A befejezéshez nyomja meg a zöld vagy az **OK** gombot.

## Tipp

A sárga gombbal az összes karakter törölhető. A kék gombbal az éppen kijelölt karakter törölhető.

A TV-készülék fejlett funkciói

## 30

**6.3.2 Csatorna törlése vagy újratelepítése** Eltávolíthat egy tárolt csatornát. Ezután nem hangolhat többet rá. A funkcióval egy korábban

 törölt csatorna is újratelepíthető.
 Nyomja meg a távvezérlőn a Menu gombot, válassza ki A TV menüje > Installálás > Csatorna beállítása > Átrendezés menüpontokat.

- 2 A csatornalista-menübe való lépéshez nyomja meg a navigációs gombot jobbra.
- A navigációs gombot felfelé vagy lefelé válassza ki az csatornalistából a törölni vagy újratelepíteni kívánt csatornát.
- A csatornák törléséhez vagy újbóli beállításához nyomja meg a zöld gombot.
- Ismételje meg a fenti eljárást az összes átnevezni kívánt csatorna esetén.

### 6.3.3 A csatornák átrendezése

Tetszés szerint módosíthatja az eltárolt csatornák sorrendjét.

- Nyomja meg a távvezérlőn a Menu gombot, válassza ki A TV menüje > Installálás > Csatorna beállítása > Átrendezés menüpontokat.
- 2 A csatornalista-menübe való lépéshez nyomja meg a navigációs gombot jobbra.
- A navigációs gombot felfelé vagy lefelé válassza ki az csatornalistából az áthelyezni kívánt csatornát.
- 4 A sárga gombbal a kiválasztott csatornát felfelé mozgathatja a listában.
- A kék gombbal a kiválasztott csatornát lefelé mozgathatja a listában.
- 6 A menüből a Menu megnyomásával léphet ki.

## 6.4 Automatikus csatornakezelés

A készülék naponta egyszer, délelőtt 3 órakor az összes rendelkezésre álló TV-csatornát automatikusan frissíti. A frissítés abban az esetben történik meg, ha a TVkészülék készenléti üzemmódban van. Ennek során sem a csatornák neve, sem a már eltárolt csatornák sorrendje nem módosul. Törlődnek a csatornalistából azok a csatornák, amelyeket korábban eltárolt, de a frissítés során nem talál a készülék.

A frissítést Ön is elvégezheti bármikor.

Nyomja meg a távvezérlőn a Menu gombot, válassza ki ATV menüje > Installálás > Csatorna beállítása > Frissítés telepítése menüpontokat, majd a belépéshez nyomja meg a navigációs gombot jobbra.

2 Nyomja meg az OK gombot.

3 Az indításhoz nyomja meg a zöld gombot.

Elindul a tárolt csatornák frissítése, amely néhány percet vesz igénybe.

- 4 Amikor a frissítés befejeződött, a piros gomb megnyomásával lépjen vissza a Csatorna beállítása menübe.
- 5 A menüből a Menu megnyomásával léphet ki.

## 6.5 Digitális vételteszt

Digitális TV-csatornák vétele esetén leellenőrizheti a csatornák vételi jelének minőségét és erejét. A jelerősség alapján áthelyezheti az antennát a jobb minőségű vétel érdekében.

1 Válassza ki a kívánt csatornát.

- 2 Nyomja meg a távvezérlőn a Menu gombot, válassza ki A TV menüje > Installálás Csatorna beállítása > Tesztvétel dig. üzemm. menüpontokat, majd a belépéshez nyomja meg a navigációs gombot jobbra.
- 3 Nyomja meg az OK gombot. Megjelenik a csatorna frekvenciája, a hálózat neve, a jel minősége és erőssége.
- Indításhoz vagy a tesztelni kívánt csatorna frekvenciájába történő belépéshez nyomja meg a zöld gombot. Ha a jelminőség és a jelerősség nem megfelelő, állítson az antennán.
- 5 Ha a jelminőség és a jelerősség megfelelő, a sárga gomb megnyomásával elmentheti a frekvenciát.
- 6 A piros gomb megnyomásával lépjen vissza a Csatorna beállítása menübe.
- 7 A menüből a Menu megnyomásával léphet ki.

#### C Tipp

A legjobb eredmény elérése érdekében keressen fel egy antennaszerelő szakembert.

## 6.6 Gyári beállítások

Amennyiben nem sikerül megfelelően beállítani a képet és a hangot lehetőségeket, visszaállíthatja a gyári beállításokat.

- Nyomja meg a távvezérlőn a Menu gombot, válassza ki A TV menüje > Installálás> Gyári beállítások menüpontokat, majd a belépéshez nyomja meg a navigációs gombot jobbra.
- 2 Nyomja meg az **OK** gombot.
- 3 A menüből a Menu megnyomásával léphet ki.

## Megjegyzés

A csatornák telepítésének beállításai nem módosulnak.

## 7 Csatlakoztatott készülékek

## 7.1 A csatlakozások áttekintése

## 7.1.1 32" / 80 cm (32PFL7862D)

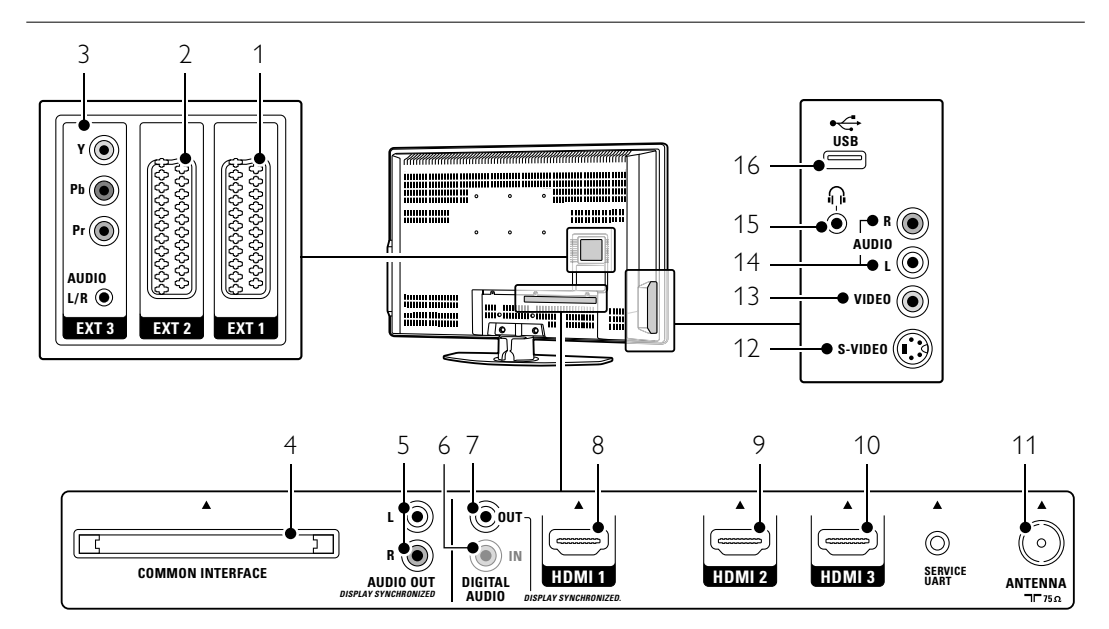

## Hátoldali csatlakozók

## 1 EXT1

Scart-csatlakozó DVD-lejátszóhoz, videomagnóhoz, digitális vevőkészülékhez, játékkonzolhoz stb.

- 2 EXT2
- Második Scart-csatlakozó.

## 3 EXT3

Komponens video (YPbPr) és Audio L/R csatlakozások DVD-lejátszóhoz, digitális vevőkészülékhez, játékkonzolhoz stb.

- 4 Közös interfész (Common Interface) Nyílás a feltételes hozzáférés modul (CAM) számára
- 5 Audio OUT L/R (bal/jobb hangkimenet) Hangkimeneti Cinch csatlakozások házimozirendszerhez stb.
- 6 Digital Audio In (digitális hangbemenet) (amennyiben vannak) Hangbemeneti Cinch csatlakozás bármilyen, HDMI-DVI adapterrel rendelkező HDMI-csatlakozóhoz.
- 7 Digital AUDIO OUT (digitális hangkimenet) Hangkimeneti Cinch csatlakozás házimozirendszerhez stb.
   8 HDMI 1

HDMI bemeneti csatlakozás Blu-ray lemez

lejátszóhoz, HD digitális vevőkészülékhez, HD játékkonzolhoz stb.

- 9 HDMI 2
- Második HDMI bemeneti csatlakozás. 10 **HDMI 3**
- Harmadik HDMI bemeneti csatlakozás.
- 11 Antennabemenet

## Oldalsó csatlakozók

## 12 S-Video

S-Video bemeneti csatlakozás, amely az Audio L/R csatlakozásokkal használható kamkorderhez, játékkonzolhoz stb.

13 Video

S-Video bemeneti Cinch csatlakozás, amely az Audio L/R csatlakozásokkal használható kamkorderhez, játékkonzolhoz stb.

14 Audio L/R in

Bal és jobb oldali hangbemenet kamkorderhez, játékkonzolhoz stb.

- 15 Fejhallgató
  - Sztereó minicsatlakozó.

## 16 USB

USB-csatlakozó.

Csatlakozások

32

## 7.1.2 42" / 107 cm (42PFL7862D)

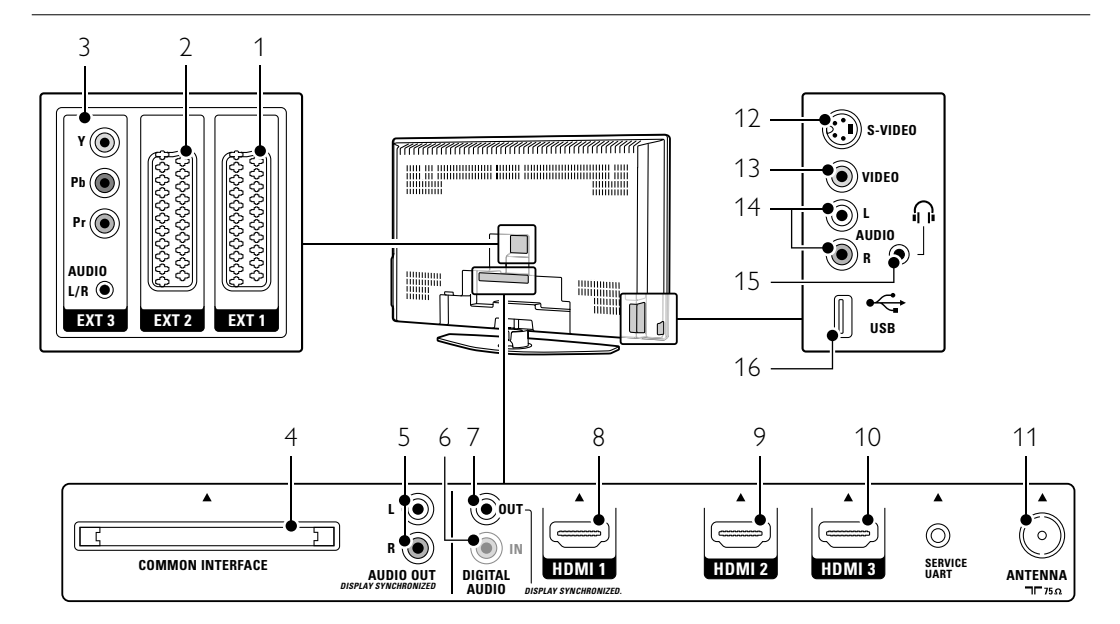

## Hátoldali csatlakozók

## 1 EXT1

Scart-csatlakozó DVD-lejátszóhoz, videomagnóhoz, digitális vevőkészülékhez, játékkonzolhoz stb.

- 2 EXT2
- Második Scart-csatlakozó.
- 3 EXT3

Komponens video (YPbPr) és Audio L/R csatlakozások DVD-lejátszóhoz, digitális vevőkészülékhez, játékkonzolhoz stb.

- 4 Közös interfész (Common Interface) Nyílás a feltételes hozzáférés modul (CAM) számára
- 5 Audio OUT L/R (bal/jobb hangkimenet) Hangkimeneti Cinch csatlakozások házimozirendszerhez stb.
- Digital Audio In (digitális hangbemenet) (amennyiben vannak)
   Hangbemeneti Cinch csatlakozás bármilyen, HDMI-DVI adapterrel rendelkező
   HDMI-csatlakozóhoz.
- 7 Digital AUDIO OUT (digitális hangkimenet) Hangkimeneti Cinch csatlakozás házimozirendszerhez stb.

#### 8 HDMI 1 HDMI bemeneti csatlakozás Blu-ray lemez leiátszóhoz HD digitális vevőkészülékbez

lejátszóhoz, HD digitális vevőkészülékhez, HD játékkonzolhoz stb. HDMI 2

9 HDMI 2 Második HDMI bemeneti csatlakozás.

#### 10 HDMI 3

Harmadik HDMI bemeneti csatlakozás.

11 Antennabemenet

## Oldalsó csatlakozók

12 S-Video

S-Video bemeneti csatlakozás, amely az Audio L/R csatlakozásokkal használható kamkorderhez, játékkonzolhoz stb.

## 13 Video

S-Video bemeneti Cinch csatlakozás, amely az Audio L/R csatlakozásokkal használható kamkorderhez, játékkonzolhoz stb.

## 14 Audio L/R in

Bal és jobb oldali hangbemenet kamkorderhez, játékkonzolhoz stb.

## 15 Fejhallgató

Sztereó minicsatlakozó.

16 USB

USB-csatlakozó.

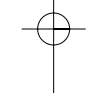

## 7.2 Csatlakoztatás

Ebben a részben megtudhatja, hogy készülékét miként csatlakoztathatja a legmegfelelőbb módon. A TV-készülék hátoldalán hat csatlakozó található: - EXT1, EXT2, EXT3, HDMI1, HDMI2 és HDMI3. Az adott készüléket a legjobb minőséget nyújtó csatlakozó segítségével kapcsolja a TV-hez. A készüléken a legjobb minőséget biztosító csatlakozást keresse meg, és ennek segítségével csatlakoztassa a TV-hez.

#### A csatlakozások beállítása

Ha elvégezte az összes csatlakoztatást, a TV-készülékkel meg kell ismertetni, hogy melyik csatlakozóra milyen készüléket kapcsolt. Ezt a TV menüjének segítségével állíthatja be. Lásd a **7.4 A csatlakozások beállítása** című fejezetet.

7.2.1 HDMI - A legjobb minőség ★★★★
A HDMI-csatlakoztatás révén érhető el a legjobb kép- és hangminőség. A video- és az audiojeleket egyetlen vezeték továbbítja. A HDMI-csatlakoztatást HD (nagyfelbontású) TV-jelekhez használja.
A HDMI-csatlakoztatás segítségével a készülékek egyszerűen, egyetlen gombnyomással működtethetők, amennyiben rendelkeznek CEC típusú HDMI-csatlakozóval.

A HDMI-összeköttetéssel a TV-hez csatlakoztatott készülék csak audio- és videojelek küldésére képes. A készülék nem képes a TV felől érkező audio- és videojelek vételére és rögzítésére.

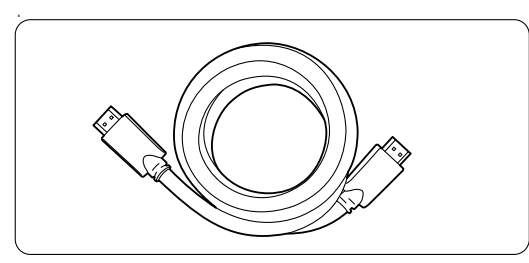

HDMI-kábel (max. 5m)

#### Tipp

Ha a csatlakoztatni kívánt készülék csak DVI-bemenettel rendelkezik, használjon HDMI / DVI adaptert. Ebben az esetben egy további audiokábelre van szükség.

## Megjegyzés

A HDMI támogatja a HDCP technológiát (Nagy sávszélességű, digitális tartalomvédelem). A HDCP egy másolásvédelmet biztosító jel, amelyet a HD felvételek (DVD-lemez vagy Blu-ray lemez) továbbítanak. **7.2.2 HDMI-control** (amennyiben vannak) A CEC-technológiával (Consumer Electronics Control) felszerelt HDMI-csatlakozás további előnyöket nyújt a normál HDMI-csatlakozáshoz képest. Segítségével még egyszerűbben kezelhető mind a TV, mind a csatlakoztatott készülékek. A csatlakoztatott készülékenek ehhez szintén

rendelkezniük kell CEC típusú HDMI-csatlakozással.

- Nyomja meg a távvezérlő Menu gombját, válassza a TV-menü > Telepítés > Preferenciák elemet, majd a lista beviteléhez nyomja meg a jobbra navigációs billentyűt.
- 2 A HDMI-control kiválasztásához nyomja meg a felfelé vagy lefelé navigációs billentyűt
- Bevitelhez nyomja meg a jobbra navigációs billentyűt.
- A CEC típusú HDMI aktiválásához válassza a Be lehetőséget.

#### Generation Megjegyzés

Előfordulhat, hogy a HDMI-control nem működik egyéb márkák eszközeivel.

## Lejátszás egy gombnyomásra

Helyezze be a megtekinteni kívánt DVD-lemezt. A TV-készülék készenléti állapotból bekapcsolódik, és a lemez indításakor automatikusan megjelenik a DVD-lemezre rögzített felvétel.

Syomja meg a készüléken lévő Play ► gombot. A TV-készülék bekapcsolódik készenléti állapotból.

### A teljes rendszer készenléti állapotban

A TV távvezérlőjével az összes készülék

- kikapcsolható.
- Tar tsa lenyomva néhány másodpercig a TVkészülék távvezérlőjén lévő () gombot. Az összes készülék készenléti állapotba kapcsol.

Csatlakozások

34

7.2.3 YPbPr - Kiváló minőség ★★★★ A komponens videó (YPbPr) csatlakozókat és az Audio L/R minicsatlakozót használja. A csatlakoztatás során ügyeljen a kábelek színeire. Az YPbPr képes kezelni a HD TV jeleket.

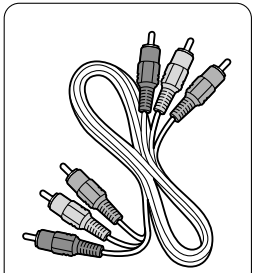

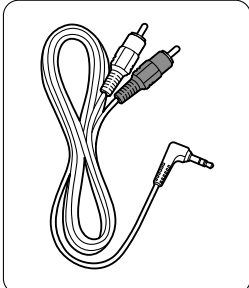

Komponens (YPbPr) videókábel - piros, zöld, kék

továbbítja.

továbbítani.

SCART-kábel

7.2.4 Scart - Megfelelő minőség ★★★

A video- és az audiojeleket egyetlen vezeték

A Scart-csatlakozók képesek kezelni az RGB videojeleket, azonban a HD TV jeleket nem tudják

Audio L/R - sztereó minicsatlakozós kábel

#### S-Video - Megfelelő minőség ★★ 7.2.5 Egy S-Video és egy Audio L/R (Cinch) kábelt használjon. A csatlakoztatás során ügyeljen a kábelek

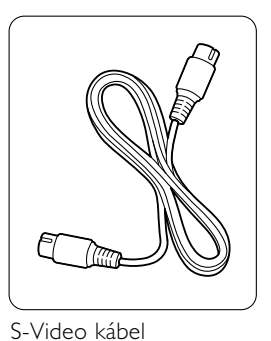

színeire.

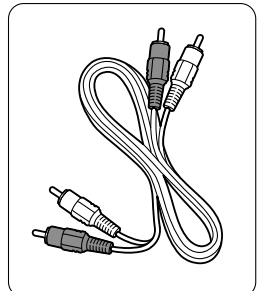

Audio L/R kábel - piros, fehér

## 7.2.6 Video - Alapszintű minőség ★

Egy videokábelt (Cinch) és egy Audio L/R kábelt (Cinch) használjon. A csatlakoztatás során ügyeljen a kábelek színeire

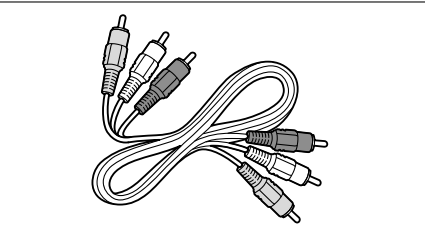

Kombinált videokábel - sárga és Audio L/R kábel - piros és fehér

## 7.2.7 A kép és a hang szinkronizálása

Annak érdekében, hogy a képernyőn megjelenő kép csatlakoztassa.

Lásd a 7.3.4 és a 7.3.8 fejezetekben található ábrákat. Ne csatlakoztassa DVD-lejátszó, digitális vevőkészülék és egyéb audio- vagy videoberendezés audiójeleit közvetlenül a házimozirendszerhez.

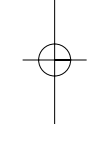

és a hang megfelelő összhangban legyen, a házimozirendszert Audio Out L/R vagy Digital Audio (amennyiben vannak) kimenetre

## 7.3 A készülékek csatlakoztatása

Az alábbiakban bemutatott csatlakoztatási módokat a leggyakrabban előforduló esetekhez állítottuk össze. Ezeken kívül egyéb megoldások is alkalmazhatók.

## 7.3.1 DVD-lejátszó

A készüléket Scart-kábel segítségével csatlakoztassa a TV-készülék hátoldalán található **EXT1** bemenetre.

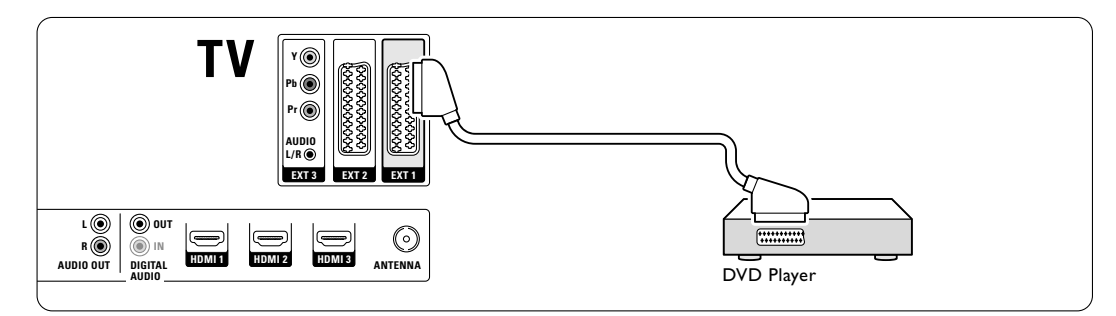

## 7.3.2 DVD-felvevő vagy digitális vevőkészülék

Használjon egy Scart-kábelt és 2 antennakábelt.

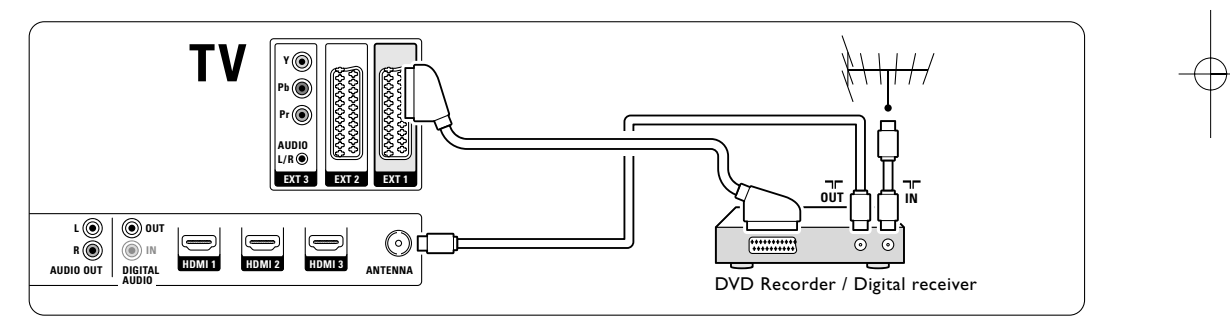

## 7.3.3 DVD-felvevő és digitális vevőkészülék

Használjon 3 Scart-kábelt és 3 antennakábelt.

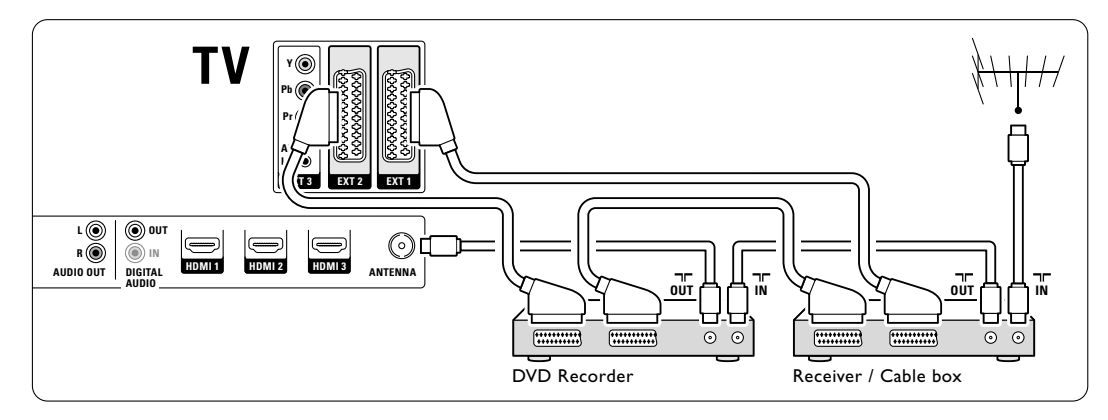

## 7.3.4 DVD-felvevő és házimozirendszer

Használjon egy Scart-kábelt, 2 antennakábelt és 1 audiokábelt (Cinch).

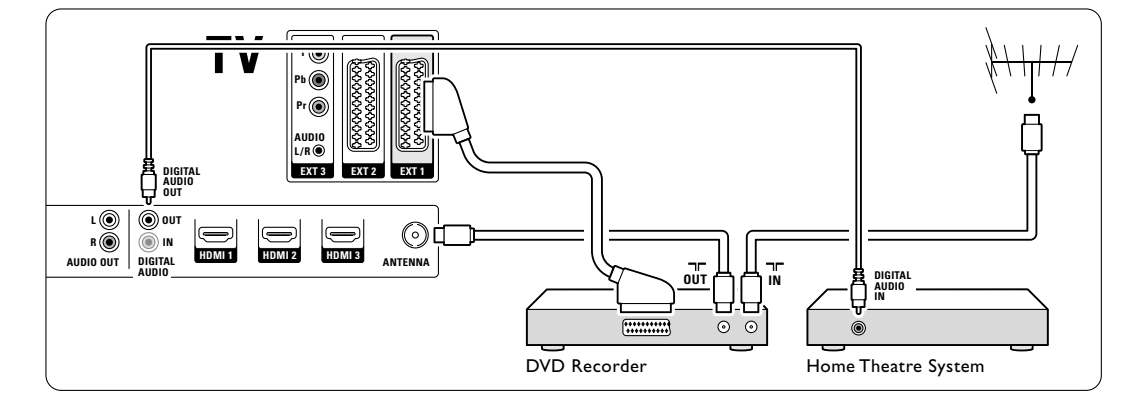

## 7.3.5 DVD-felvevő és DVD házimozirendszer

Használjon 2 Scart-kábelt, 2 antennakábelt és 1 audiokábelt (Cinch).

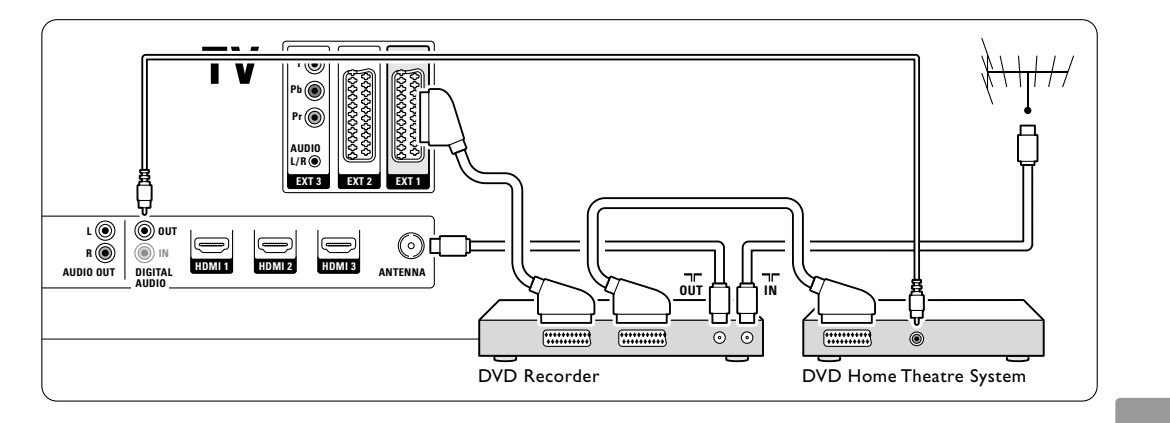

## 7.3.6 Műholdvevő

Használjon egy Scart-kábelt és 2 antennakábelt.

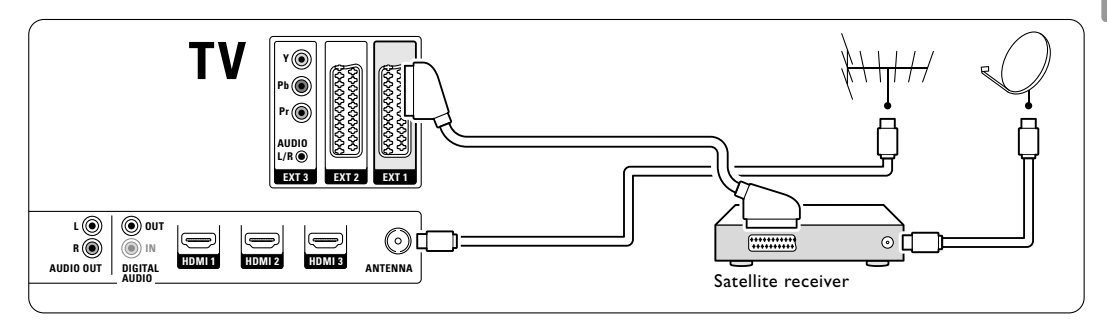

## 7.3.7 HD digitális vevőkészülék / HD műholdvevő

Használjon egy Scart-kábelt és 2 antennakábelt.

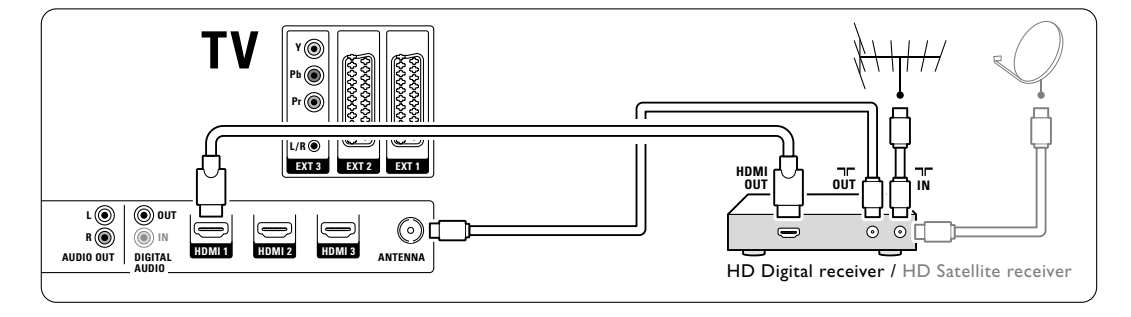

## 7.3.8 DVD-R, házimozirendszer és digitális vevőkészülék

Használjon 3 Scart-kábelt, 3 antennakábelt és 1 audiokábelt (Cinch).

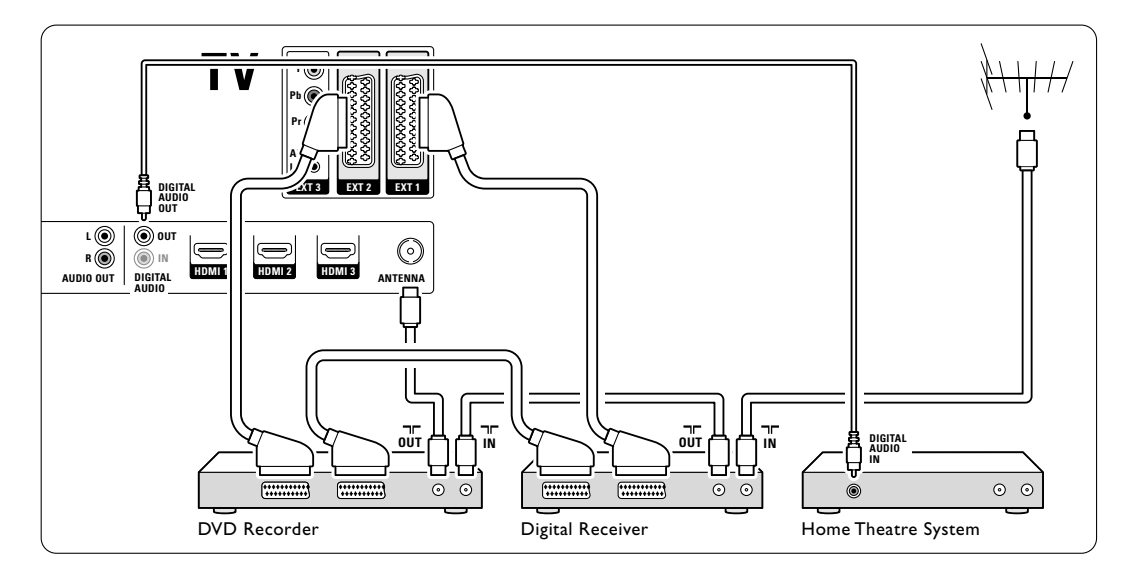

## 7.3.9 Blu-Ray lemez lejátszó

Használjon egy HDMI-kábelt.

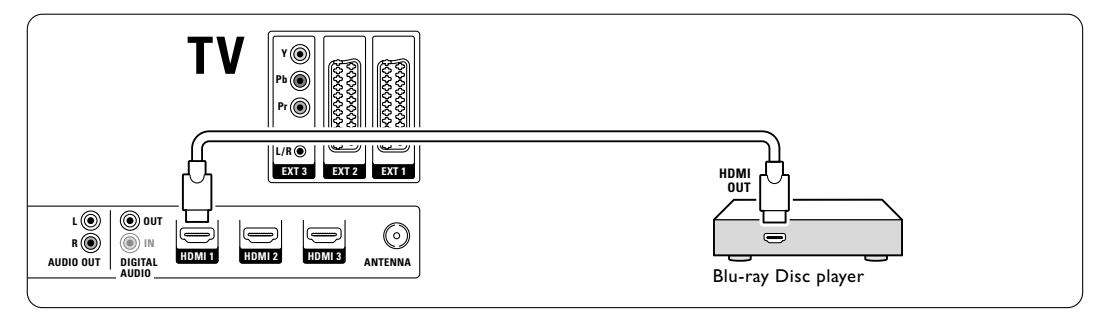

## 7.3.10 Játékkonzol

Ha játékkonzolt kíván csatlakoztatni, a legkönnyebben használható csatlakozót a TV-készülék oldalán találja. A jobb minőségű csatlakozók a TV-készülék hátoldalán találhatók.

## Csatlakoztatás a TV-készülék oldalához

A Video és az Audio L/R (Cinch) csatlakozókat használja.

## 32" / 80 cm (32PFL7862D)

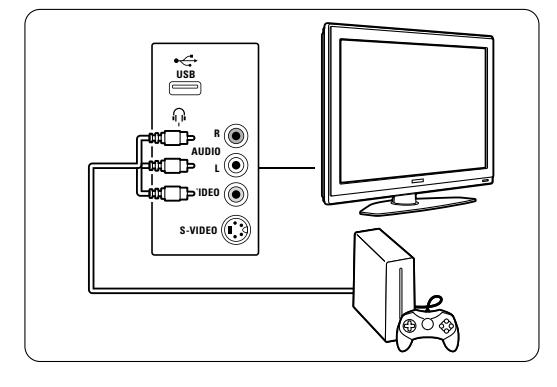

#### 42" / 107 cm (42PFL7862D)

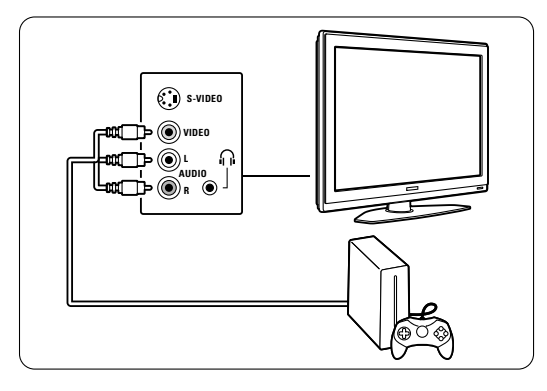

## Csatlakoztatás a TV-készülék hátoldalához

A nagyfelbontású minőség érdekében használjon HDMI vagy YPbPr (EXT3) bemenetet.

## 7.3.11 Kamkorder

Ha kamkordert kíván csatlakoztatni, a legkönnyebben használható csatlakozót a TV-készülék oldalán találja. A jobb minőségű csatlakozók a TV-készülék hátoldalán találhatók.

## Csatlakoztatás a TV-készülék oldalához

Használja a Video és az Audio L/R (Cinch) vagy a S-Video és az Audio L/R csatlakozókat.

## 32" / 80 cm (32PFL7862D)

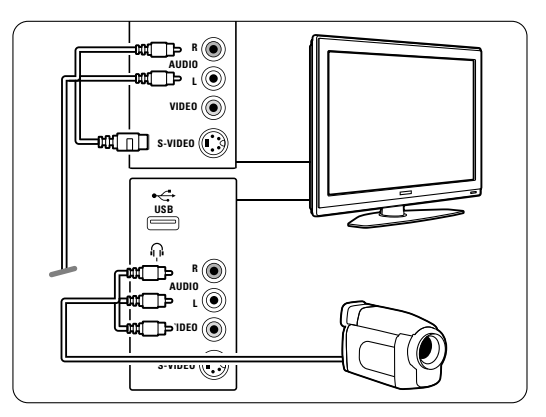

## 42" / 107 cm (42PFL7862D)

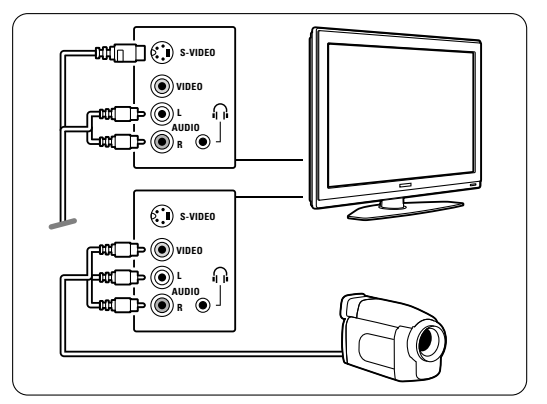

#### Csatlakoztatás a TV-készülék hátoldalához

A nagyfelbontású minőség érdekében használjon HDMI vagy YPbPr (EXT3) bemenetet.

## 7.3.12 Számítógép

A számítógéphez legmegfelelőbb csatlakozó a TVkészülék hátoldalán található. A TV-készülék oldalán található csatlakozó praktikusabb ugyan, de az csak a számítógépen tárolt képek és filmek megtekintésére alkalmas.

## Figyelem

A számítógép csatlakoztatása előtt állítsa a számítógépmonitor frissítési sebességét 60 Hz-re.

## Csatlakoztatás a TV-készülék hátoldalához

A számítógép DVI-csatlakozója csatlakoztatható a TV-készülék HDMI-csatlakozójához. HDMI-DVI kábelt vagy HDMI-DVI adaptert használjon.

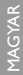

A hang sztereó minicsatlakozóval szerelt hangkábellel továbbítható. A sztereó minicsatlakozót csatlakoztassa a TV-készülék **EXT3** aljzatához.

## 32" / 80 cm (32PFL7862D)

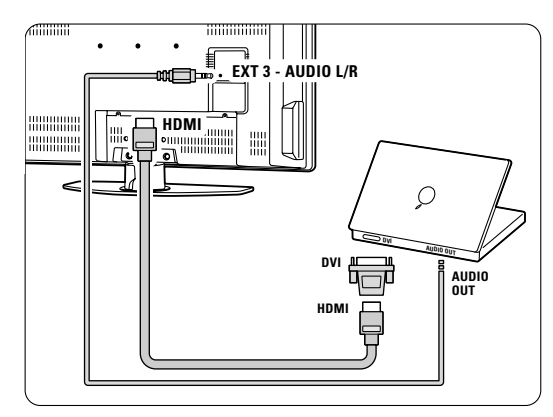

42" / 107 cm (42PFL7862D)

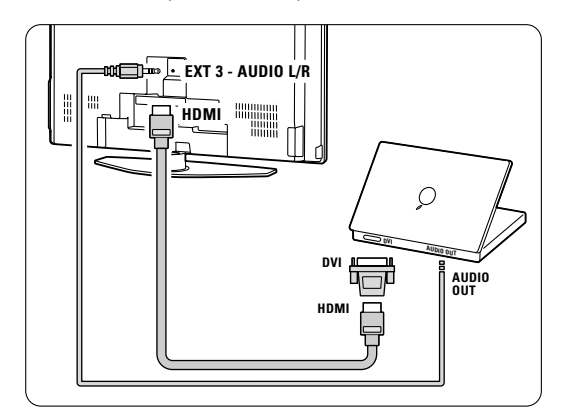

A Csatlakozás menüben kapcsolja ezt az **EXT3** aljzatot a használt HDMI-csatlakozóhoz. Lásd a **7.4 A csatlakozások beállítása** című fejezetet.

#### Csatlakoztatás a TV-készülék oldalához

Ha a számítógép nem rendelkezik DVI-csatlakozóval, a TV-készülék oldalán lévő S-VIDEO és AUDIO L/R (RCA) csatlakozók használhatók. Ez a csatlakozó csak a Windows Media Center vagy hasonló alkalmazásokhoz használható.

## Tipp

A maximális képélesség érdekében állítsa át a TV képformátumát **Nem méretezett** a Képformátum menüben. Lásd a **5.3.4 Széles képernyős képformátum fejezetet.**. A számítógépes monitorok esetén támogatott felbontási módokat a **8 Műszaki adatok** című fejezetben találja.

## 7.4 A csatlakozások beállítása

Miután az összes készüléket csatlakoztatta, a TV-készülékkel meg kell ismertetni, hogy melyik csatlakozóra milyen készüléket kapcsolt.

**7.4.1 Digital Audio In** (amennyiben vannak) Ha a Digital Audio In csatlakozót használja, akkor a menüben ahhoz a készülékhez kapcsolja ezt a csatlakozót, amelyből a hang érkezik.

- Nyomja meg a távvezérlőn a Menu gombot, és válassza ki A TV menüje> Installálás > Csatlakozás > Digital Audio In menüpontokat.
- 2 A lista megjelenítéséhez nyomja meg a navigációs gombot jobbra.
- 3 A navigációs gombot felfelé vagy lefelé válassza ki a készülék által használt csatlakozót.

| Csatlakozás      | DIGITAL AUDIO IN |
|------------------|------------------|
|                  | Nincs            |
| EXT 3            | EXT 1            |
| HDMI 1           | EXT 2            |
| HDMI 2           | EXT 3            |
| HDMI 3           | HDMI 1           |
| Side             | HDMI 2           |
| AUDIO IN L/R     | HDMI 3           |
| DIGITAL AUDIO IN | Side             |

## 7.4.2 Audio In L/R

Ha az Audio In L/R csatlakozót használja, akkor a menüben ahhoz a készülékhez kapcsolja ezt a csatlakozót, amelyből a hang érkezik.

Nyomja meg a távvezérlőn a Menu gombot, és válassza ki A TV menüje > Installálás > Csatlakozás > Audio In L/R menüpontokat.

2 A lista megjelenítéséhez nyomja meg a navigációs gombot jobbra.

A navigációs gombot felfelé vagy lefelé válassza ki a készülék által használt csatlakozót.

| Csatlakozás  | AUDIO IN L/R |
|--------------|--------------|
|              | Nincs        |
| EXT 3        | EXT_3        |
| HDMI 1       | HDMI 1       |
| HDMI 2       | HDMI 2       |
| HDMI 3       | HDMI 3       |
| Side         |              |
| AUDIO IN L/R |              |
|              |              |

## 7.4.3 A készülékek elnevezése

Az egyszerű kiválasztás és a legmegfelelőbb jelkezelés érdekében nevezze el a készülékeket.

Rendelje a készüléktípust (DVD-felvevő, videómagnó, játékkonzol stb.) ahhoz a csatlakozóhoz, amelyre az adott készüléket kapcsolta.

- Nyomja meg a távvezérlőn a Menu gombot, és válassza ki A TV menüje> Installálás > Csatlakozás > EXT1 menüpontokat.
- 2 A lista megjelenítéséhez nyomja meg a navigációs gombot jobbra.
- 3 A navigációs gombot felfelé vagy lefelé válassza ki a készülék típusát.
- 4 Lépjen ki a menüből a Menu gombbal.

| Csatlakozás | EXT 1    |
|-------------|----------|
| EXT 1       | Nincs    |
| EXT 2       | DVD      |
| EXT 3       | Blu-ray  |
| HDMI 1      | HDD/DVDR |
| HDMI 2      | HD felv. |
| HDMI 3      | Játék    |
| Side        | VCR      |
|             |          |

## 7.4.4 Kódolt csatornák

A TV-csatornák kikódolására szolgáló dekódert az EXT1 vagy az EXT2 (Scart) aljzathoz kell csatlakoztatni.

Ezeket a TV-csatornákat kikódolandó csatornákként kell beállítani. Ezek után rendelje a csatlakozást ahhoz az aljzathoz, amelyre a dekódert kapcsolta.

Nyomja meg a távvezérlőn a Menu gombot, és válassza ki A TV menüje> Installálás > Dekóder > Csatorna menüpontokat.

- 2 A lista megjelenítéséhez nyomja meg a navigációs gombot jobbra.
- 3 A navigációs gombot felfelé vagy lefelé válassza ki dekódolni kívánt csatornát.
- A Nyomja meg a navigációs gombot balra, majd lépjen vissza, és válassza ki az Állapot pontot.
- A navigációs gombot felfelé vagy lefelé válassza ki a dekóder által használt csatlakozót.
- 6 Lépjen ki a menüből a Menu gombbal.

## 7.5 Előkészítés digitális szolgáltatásokra

A kódolt digitális TV-csatornák ún. Feltételes hozzáférés modul (CAM) segítségével kódolhatók ki, amelyet a digitális TV-csatornák szolgáltatója biztosít. A modul révén számos szolgáltatásra lehetőség nyílik, és ezek szolgáltatónként eltérőek lehetnek (pl. előfizetéses TV-csatornák). Bővebb információkért forduljon a digitális TV-csatornák szolgáltatójához.

## 7.5.1 A Feltételes hozzáférés modul (CAM) behelyezése

## Figyelem

A modul behelyezése előtt kapcsolja ki a TV-készüléket. Keresse meg a modulon a jelzést, melynek segítségével megfelelően behelyezheti. A modul helytelen behelyezése kárt okozhat mind a modulban, mind a TV-készülékben.

Tolja óvatosan a modult ütközésig a TV hátoldalán található Közös interfész (Common Interface) nyílásba.

2 Hagyja a modult a Közös interfész nyílásban.

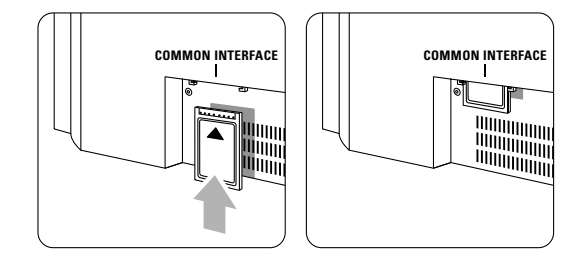

Néhány percig eltarthat, amíg a modul készenléti állapotba kerül. A modul eltávolításával ismét elérhetetlenné válnak a digitális szolgáltatások.

## 7.5.2 Közös interfész menüpont

Ebben a menüpontban érheti el a telepített modul által biztosított szolgáltatást. Az alkalmazások, ezek funkciói, maga a tartalom és a képernyőn megjelenő üzenetek a digitális TV-csatornák szolgáltatójától függnek.

Nyomja meg a távvezérlőn a Menu gombot, majd válassza ki A TV menüje > Funkciók > Közös interfész menüpontot.

Ez a menüpont akkor érhető el, ha be van helyezve a modul, és a szolgáltatóval létrejött a kapcsolat.

## 8 Műszaki adatok

## Kép / Kijelző

- Kijelző típusa:
   32'' / 80 cm: LCD, HD W-XGA
   42'' / 107 cm: LCD, Full HD W-UXGA
- Panel felbontása:
   32'' / 80 cm: 1366x768p
   42'' / 107 cm: 1920x1080p
- Pixel Plus képjavítás
- 1080p 24/25/30/50/60Hz feldolgozás
- 100 Hz LCD

## Támogatott képernyőfelbontások

| • | Számítógépes formátumok |                     |  |
|---|-------------------------|---------------------|--|
|   | Felbontás               | Frissítési sebesség |  |
|   | 640 × 480               | 60Hz                |  |
|   | 800 × 600               | 60Hz                |  |
|   | 1024 x 768              | 60Hz                |  |
|   | 1280 x 768              | 60Hz                |  |
|   | 1360 x 768              | 60Hz                |  |
|   | 1920 x 1080i            | 60Hz                |  |
|   | 1920 x 1080p            | 60Hz                |  |
| • | Videoformátumok         |                     |  |
|   | Felbontás               | Frissítési sebesség |  |
|   | 480i                    | 60Hz                |  |
|   | 480p                    | 60Hz                |  |
|   | 576i                    | 50Hz                |  |
|   | 576р                    | 50Hz                |  |
|   | 720p                    | 50Hz, 60Hz          |  |
|   | 1080i                   | 50Hz, 60Hz          |  |
|   | 1080p                   | 24Hz, 25Hz, 30Hz    |  |
|   | 1080p                   | 50Hz, 60Hz          |  |
|   |                         |                     |  |

## Hangolóegység/vétel/adás

- Antennabemenet: 75 ohm koaxiális (IEC75)
- TV-rendszer: DVD COFDM 2K/8K
- Videolejátszás: NTSC, SECAM, PAL
- DVD: DVB földi vevőegység (az országok listáját lásd a TV-készülék típustábláján)

## Méretek és tömeg (megközelítőleg)

| TV típusa                     | 32PFL7862D/10 | 42PFL7862D/10 |
|-------------------------------|---------------|---------------|
| <ul> <li>szélesség</li> </ul> | 829 mm        | 1060 mm       |
| - magasság                    | 543 mm        | 675 mm        |
| - mélység                     | 125 mm        | 125 mm        |
| - súly                        | 18 kg         | 27 kg         |
| TV + stand                    |               |               |
| <ul> <li>szélesség</li> </ul> | 829 mm        | 1060 mm       |
| - magasság                    | 606 mm        | 740 mm        |
| - mélység                     | 219 mm        | 256 mm        |
| - súly                        | 20 kg         | 30 kg         |

## Hang

- Hangrendszer:
  - Virtual Dolby Digital - BBE
- 00
- Multimédia
- Csatlakozás: USB
  Lejátszható formátumok: MP3, LPCM,
- Slideshow (.alb), JPEG

## Távvezérlő

- RC4350 típus esetén
- Elemek: 2 db AA méretű, R6 típus

#### Csatlakoztathatóság

- EXT1 (Scart): Audio L/R, CVBS in/out, RGB
- EXT2 (Scart): Audio L/R, CVBS in/out, RGB, S-video in/out
- EXT3: Y Pb Pr, Audio L/R in (minicsatlakozó)
- HDMI 1 In
- HDMI 2 In
- HDMI 3 In
  - HDMI-control 1.3a
  - Analóg Audio L/R out szinkronizált képhez
  - Digitális Audio in (koaxiális-Cinch-S/PDIF) (amennyiben vannak)
  - Digitális Audio out (koaxiális-Cinch-S/PDIF) szinkronizált képhez
  - Oldallapon: Audio L/R in, Video (CVBS) in, S-Video fejhallgató kimenet (sztereo minicsatlakozó), USB

#### Áram

- Tápellátás: AC 220-240 V (±10%)
- Normál és készenléti üzemmód energiafelhasználása: Lásd a műszaki adatokat a www.philips.com címen
- Környezeti hőmérséklet: 5 °C 35 °C

A műszaki adatok előzetes figyelmeztetés nélkül változhatnak. A termék további műszaki adatai a www.philips.com/support címen találhatók.

42

#### Műszaki adatok

## 9 Hibaelhárítás

#### A televízió és a távvezérlő

#### A készülék nem kapcsolódik be

- Ellenőrizze, hogy hálózati kábelt csatlakoztatta-e.
- Ellenőrizze, hogy távvezérlőben lévő elemek nem merültek-e le vagy nincsenek-e kifogyóban.
   Ellenőrizze, hogy a + / - jelzéseknek megfelelően helyezte-e be őket.

A TV-készüléket a rajta lévő gombokkal is bekapcsolhatja.

 Húzza ki a hálózati kábelt, várjon egy percet, majd csatlakoztassa újra.

#### A TV-készülék nem reagál a távvezérlő jeleire

- Ellenőrizze, hogy távvezérlőben lévő elemek nem merültek-e le vagy nincsenek-e kifogyóban.
   Ellenőrizze, hogy a + / - jelzéseknek megfelelően helyezte-e be őket.
- Tisztítsa meg a távvezérlő és a TV érzékelőit.
- Az oldalsó kezelőgombokkal a képek és hangok néhány alapbeállítása módosítható.
- A hangerőt a Volume és + gombokkal állíthatja be.
- A Program/Channel és + gombokkal lapozhat a kedvencként kijelölt csatornák között.

3 A Menu gombbal főmenübe léphet.

A **Volume** – és +, valamint a **Program/Channel** – és + gombokkal kiválaszthatja és beállíthatja a kép és hang menüelemeit.

## Villog a készüléken lévő piros lámpa

 Húzza ki fél percre, majd csatlakoztassa újra a hálózati kábelt. Ellenőrizze, hogy van-e elegendő hely a szellőzéshez. Várja meg, míg a TV-készülék lehűl. Ha a készülék nem áll ismét készenléti állapotba, és a és a lámpa ismét villogni kezd, hívja az ügyfélszolgálatot.

## Ha elfelejtette a gyermekzár kioldásához szükséges kódot

 Lásd az 5.7.3 Kódbeállítás / Kód módosítása című fejezetet.

## Ha nem a megfelelő nyelvre van beállítva a TV menüje

- A nyelv módosításához az alábbiak szerint járjon el.
- 1 Nyomja meg a távvezérlőn a **Menu** gombot.
- Nyomja meg a navigációs gombot jobbra.
   Jelölje ki a harmadik sort a navigációs gombot balra.
- 4 Nyomja meg a navigációs gombot jobbra háromszor.
- Hibakeresés

- 5 A navigációs gombot felfelé vagy lefelé.
- 6 Nyomja meg az OK gombot.
- Lépjen ki a menüből a Menu gomb megnyomásával.

#### **TV-csatornák**

#### Nem található néhány TV-csatorna

- Ellenőrizze, hogy a megfelelő csatornalista van-e kiválasztva.
- Előfordulhat, hogy az adott csatornákat törölte az Átrendezés menüben.

## A készülék nem talált digitális csatornákat az installálás során

 Ellenőrizze, hogy a TV támogatja-e a DVB-T szolgáltatást az Ön országában. Az országok listája a készülék típustábláján található.

#### Képek

#### Világít a fény, de nincs kép

- Ellenőrizze, hogy az antenna megfelelően van-e csatlakoztatva.
- Ellenőrizze, hogy a megfelelő készülék van-e kiválasztva.

### Hang van, de kép nincs

 Ellenőrizze, hogy a kontraszt- és a fényerőbeállításokat a menüben.

## Gyenge a készülék képminősége

- Ellenőrizze, hogy az antenna megfelelően van-e csatlakoztatva.
- A hangszórók, a nem leföldelt audioberendezések, a fénycsövek, a magas épületek és hegyek befolyásolhatják a képminőséget. A képminőség javítása érdekében forgassa el az antennát, vagy helyezze távolabbra a TV közelében lévő készülékeket.
- Ellenőrizze, hogy a megfelelő TV-rendszer van-e kiválasztva a Kézi installálás menüben.
- Ha csak egyetlen csatorna esetén rossz a képminőség, a **Finomhangolás** menüpontban állítsa be pontosan. Lásd a **6.2.3** fejezetet.

## Rossz a kép színminősége

- Ellenőrizze a színbeállításokat a Kép menüben.
   Válassza ki bármelyik beállítást a Visszaállítás standard állapotba menüben. Lásd az 5.3.2 fejezetet.
- Ellenőrizze a csatlakoztatott készülékek aljzatait és kábeleit.

Amikor a TV-készüléket ismét bekapcsolom, nem a legutóbb megadott beállításokat jeleníti meg

 Ellenőrizze, hogy az Otthon beállítást adta-e meg A TV menüje> Installálás > Preferenciák > Hely menüben.

### A képméret nem felel meg a képernyő méretének túl nagy vagy túl kicsi

 Válasszon egy jobban megfelelő képformátumot a Képformátum menüben.
 Lásd a 5.3.4 Széles képernyős képformátum című

fejezetet.

 A legjobb jelkezelés érdekében nevezze el a csatlakoztatott készüléket a Csatlakozás menüben. Lásd a 7.4.3 A készülékek elnevezése című fejezetet.

## A kép nem megfelelően helyezkedik el a képernyőn

 Előfordulhat, hogy bizonyos készülékekből érkező képek nem megfelelően helyezkednek el a képernyőn. A képet a távvezérlőn lévő navigációs gombokkal igazíthatja a képernyőn. Ellenőrizze a készülék jelkimenetét.

#### Hang

#### Kép van, de hang nincs

- Ellenőrizze, hogy nincs-e 0-ra állítva a hangerő.
- Ellenőrizze, hogy az összes kábel megfelelően csatlakozik-e.
- Ha a készülék nem érzékel hangjelet, akkor automatikusan kikapcsolja a hangot.
   Ez a normális működési mód, nem jelent meghibásodást.

#### Gyenge a hangminőség

- Ellenőrizze, hogy a hang sztereóra van-e beállítva.
- Ellenőrizze az Equalizer beállításokat.
- Válassza ki bármelyik beállítást a Visszaállítás standard állapotba menüben. Lásd az 5.3.2 fejezetet.

#### Csak az egyik hangszóróból hallható hang

• Ellenőrizze, hogy a Balansz nincs-e túlzottan a bal vagy a jobb oldalra állítva.

## HDMI-csatlakozások

## Hibák HDMI segítségével csatlakoztatott készülékekkel

- A HDMI HDCP folyamat eltarthat néhány másodpercig, így a TV az adott készülékből érkező képet nem azonnal jeleníti meg.
- Ha a TV nem ismeri fel a készüléket, és a

képernyőn nem látható kép, kapcsoljon az egyik készülékről a másikra, majd vissza, hogy így újraindítsa a HDCP folyamatot.

 Ha folyamatosan gondok vannak a hanggal, olvassa el a csatlakoztatott készülék használati útmutatóját, és ellenőrizze a kimeneti beállításokat.

Ha ez sem oldja meg a problémát, csatlakoztasson még egy audiokábelt.

 Ha HDMI-DVI adaptert használ, ellenőrizze, hogy egy további audiocsatlakozás rendelkezésre áll-e.

#### **USB-csatlakozás**

## A TV-készülék nem jeleníti meg az USB-eszköz tartalmát

- Állítsa a készüléket (kamera) "Tömeges tárolási osztály" megfelelőségre.
- Előfordulhat, hogy az USB-eszközhöz specális meghajtóprogramra van szükség. Ez a szoftver sajnos nem tölthető le a TV-készülékre.

#### Nem látom a fájlokat a Multimédia menüben.

 A TV nem támogatja az összes audio- és dépekfájl típust. Lásd a 8 Műszaki adatok című fejezetet.

## A készülék nem játssza le hibátlanul az audio- és a képekfájlokat

 Az USB-eszköz teljesítménye korlátozhatja az átviteli sebességet.

## Számítógép

## A számítógép által továbbított kép nem stabil a TV képernyőjén, vagy nincs összhangban

 Ellenőrizze, hogy a számítógépen a megfelelő felbontás van-e beállítva. Lásd a 8 Műszaki adatok című fejezetet.

#### Ha a probléma nem oldódott meg

Kapcsolja ki, majd vissza a TV-készüléket. Ha a probléma továbbra sem oldódik meg, hívja az ügyfélszolgálatot, vagy látogasson el a www.philips.com/support címen található weboldalunkra.

Az ügyfélszolgálat telefonszámai a felhasználói kézikönyv utolsó oldalán találhatók.

## A hívás előtt készítse elő a TV típus- és a termékszámát.

Ezeket a számokat a csomagoláson vagy a televízió hátulján és alján lévő típusjelzésen találja.

## Figyelem

## Ne próbálja saját maga megjavítani a TV-készüléket.

Hibakeresés

44

## 10 Tárgymutató

100 Hz LCD 17

## Α

A képernyő óvása 3 A televízió beállításai menü 16 A TV-készülék elhelyezése 6 Aktív vezérlés 17 Állóképek 3 Analóg kézi telepítés 30 TV-csatornák 30 Antenna kábel 8 csatlakoztatás 8 készülékek 32 Átnevezés 30 Automata surround 18 Automatikus beállítás 29 Automatikus formátum 17 Automatikus hangerőkiegyenlítés 18

## В

Balansz 18 Beállítások asszisztens 16 Bekapcsolás 9 Biztonság 3 Blu-ray 32,34,38

## С

CA-modul 32,41 Csatlakozás áttekintés 32 beállítás 34,39 legjobb 34 Csatorna átrendezés 30 előző 12 installálás 29 kedvencek listája 20 kezelés 31 minden csatorna lista 20 tárolás / installálás 30 zár 22 Csatornák átrendezése 30 Csatornaváltás fel/le 11

## D

Dekóder csatorna 40

Tárgymutató

Delta hangerő 18 Digitális audio out 32 felirat nyelve 24 hang nyelve 17 szöveges szolgáltatások 20 tesztvétel 31 vevőkészülék 38 Dinamikus kontraszt 17 DVB-T 5 DVD csatlakoztatás 36 felvevő 40 lejátszás 11 lejátszó 36

## E

Egyéni színárnyalat 16 Egyéni zár 23 Elektronikus műsorfüzet 21 Elemek 3, 8 Eszköz csatlakoztatás 34 elnevezés 40 TV-nézés 11 EXT 1, 2, 3 32

## F

Fehérszint 16 Fejhallgató csatlakoztatás 4,32 hangerő 18 Feketeszint 16 Felezett képernyő 12 Felhasználói szín 16 Felirat 23 Felvevő 36 Fényerő 16 Fényérzékelő 16 Film nyújtása 17 Finomhangolás 30 Főoldal hely 43

## G

Gomb(ok) szín 12 a TV-készülék 4 a távvezérlő 4, 12 Gyári beállítások 31 Gyermekzár 22

## Н

Hallássérülés 29 Hálózati vezeték 9 Hang menü 18 surround mód 18 Hangerő gomb 13 menü 18 Hangszín-szabályozó 16 Használatbavétel automatikus 29 kézi 30 menü 29 frissítés 31 Házimozirendszer 37 HD digitális vevőkészülék 38 HDCP 34 HDMI csatlakoztatás 32 Hely 43 Hibaelhárítás 43

## I

Időzített kikapcsoló 22 Időzítő 22 Időzítők 22 Időzóna 29

## J

Játékkonzol 39

## К

Kamera (fénykép) 39 Kábel HDMI 34 Scart 35 YPbPr 35 S-Video 35 Video 35 Kedvenc csatornák listája 20 Kensington biztonsági nyílás 6 Képek formátum 17 menü 16 Képélesség 16 Képernyőtisztítás 3 Keresés csatornák 30 teletext oldalak 19 Készenlét 30

## MAGYAR

Készülékek elnevezése 40 Kétnyelvű I/II 12 Kód 22 Kód megváltoztatása 22 Kódbeállítás 22 Kontraszt 16 Közös interfész (CAM) menü 40 nyílás 32,40

## Μ

Menu gomb 13 Mono 18 MPEG artefact elnyomása 17 Műholdvevő 37 Műszaki adatok 42

## Ν

Némítógomb 12 Nyelv felirat 24 hang 18 menü 29

## 0

OK gomb 12 Óra 15 Ország választás 29

## Ρ

Pixel Plus 17

## R

Rádióállomás 25

## S

Scart-csatlakozó 34 Super zoom 17 Számítógép csatlakoztatás 39 képernyőfelbontás 42 Széles képernyős képformátum 17 Szín gombok 4, 12 menü 16 Színárnyalat 16 Színjavítás 17 Szoftverfrissítés 26 Sztereó 18

## Т

T.O.P 19 Távvezérlő áttekintés 12 elemek 9 Teletext 19 digitális 28 felezett képernyő 19 menü 20 teletext 2.5 20

## U

Újrafelhasználás 3 Újrarendezés 30 USB csatlakozó 32 eszköz 24 Képnézegető 24

## ۷

VCR csatlakoztatás 36 Videoformátumok 42 Videokábel 35 Videokamera 39 Visszaállítás standard állapotba 16

## Y

YPbPr 35

## Ζ

Zene 25